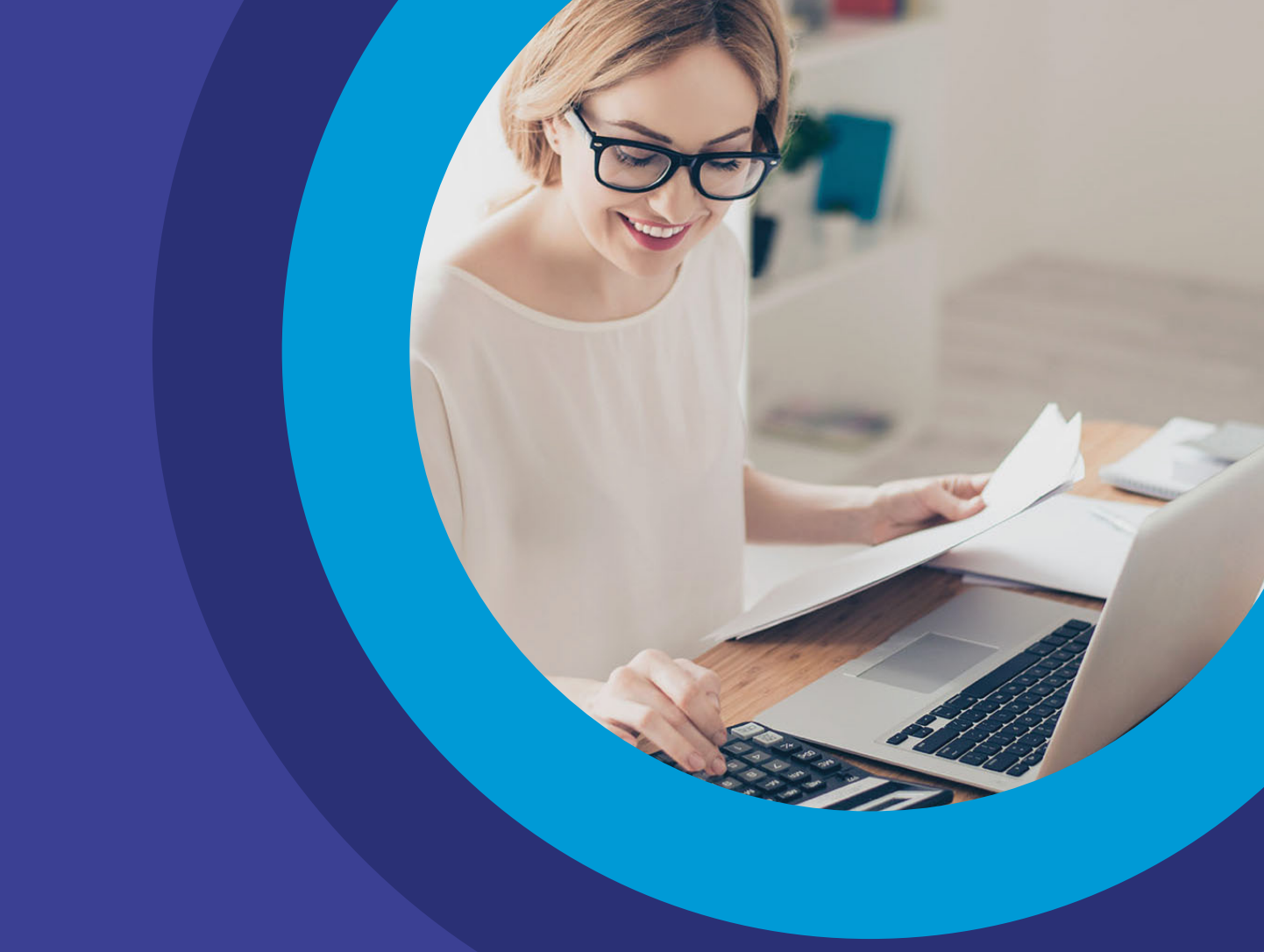

# Manual funcionalidad Plan Sueldos Banca Internet Empresas

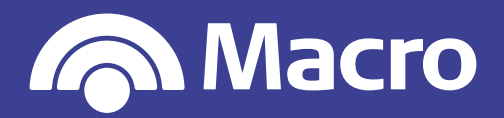

# Manual funcionalidad Plan Sueldos

#### 1. Ingreso a Banca Internet Empresas.

#### 2. Alta de Empleados por Archivo, Carga Manual y Consulta de Envíos.

- 2.1. Alta de Empleados por Archivo.
- 2.2. Alta de Empleados por Carga Manual.
- 2.3. Consulta de Envíos realizados por Alta de Empleados.

#### 3. Acreditación de Haberes por Archivo, Carga Manual y Consulta de Envíos.

- 3.1. Acreditación de Haberes por Archivo.
- 3.2. Acreditación de Haberes por Carga Manual desde la Nomina.
- 3.3. Acreditación de Haberes por Carga Manual desde la Plantilla.
- 3.4. Consulta de Envíos realizados por Acreditación de Haberes.
- 3.4.1. Ver Detalle del Envío.
- 3.4.2. Replicar Envío.
- 3.4.3. Eliminar Envío.

#### 4. Autorización de Envíos de Acreditación.

#### 5. Nómina y Plantilla de Empleados.

- 5.1. Nómina de Empleados.
- 5.2. Plantilla de Empleados.
- 5.3. Alta de Plantilla.

#### 6. Descripción de Estados.

- 6.1. Estados de envío de acreditación.
- 6.2. Estados de los registros por envío de acreditación.
- 6.3. Estados de envío de nómina.
- 6.4. Estados de registros por envío de alta de empleados.

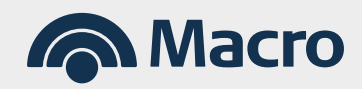

#### PROCEDIMIENTO

#### Se deberá ingresar con Usuario y Clave.

**Usuario Administrador:** Genera el alta y Blanqueo de operadores, pero no puede operar con el producto Sueldos.

**Administrador/Operador:** Genera el alta y Blanqueo de operadores, pero con opción de poder operar con el producto si lo tiene asignado.

**Solo Operador:** El usuario que opera con los productos/funcionalidades de la empresa.

- Su clave y designación de productos/funcionalidades, es generada por el usuario administrador a través de Banca Internet.
- En caso de tener facultades para firmar, podrá autorizar la misma mediante el uso de Token de seguridad.
- Para recuperar su usuario o blanquear su clave, podrá realizarlo con preguntas de seguridad o Token (dependiendo del factor disponible). En última instancia, también podrá solicitar el desbloqueo al usuario administrador de la empresa.

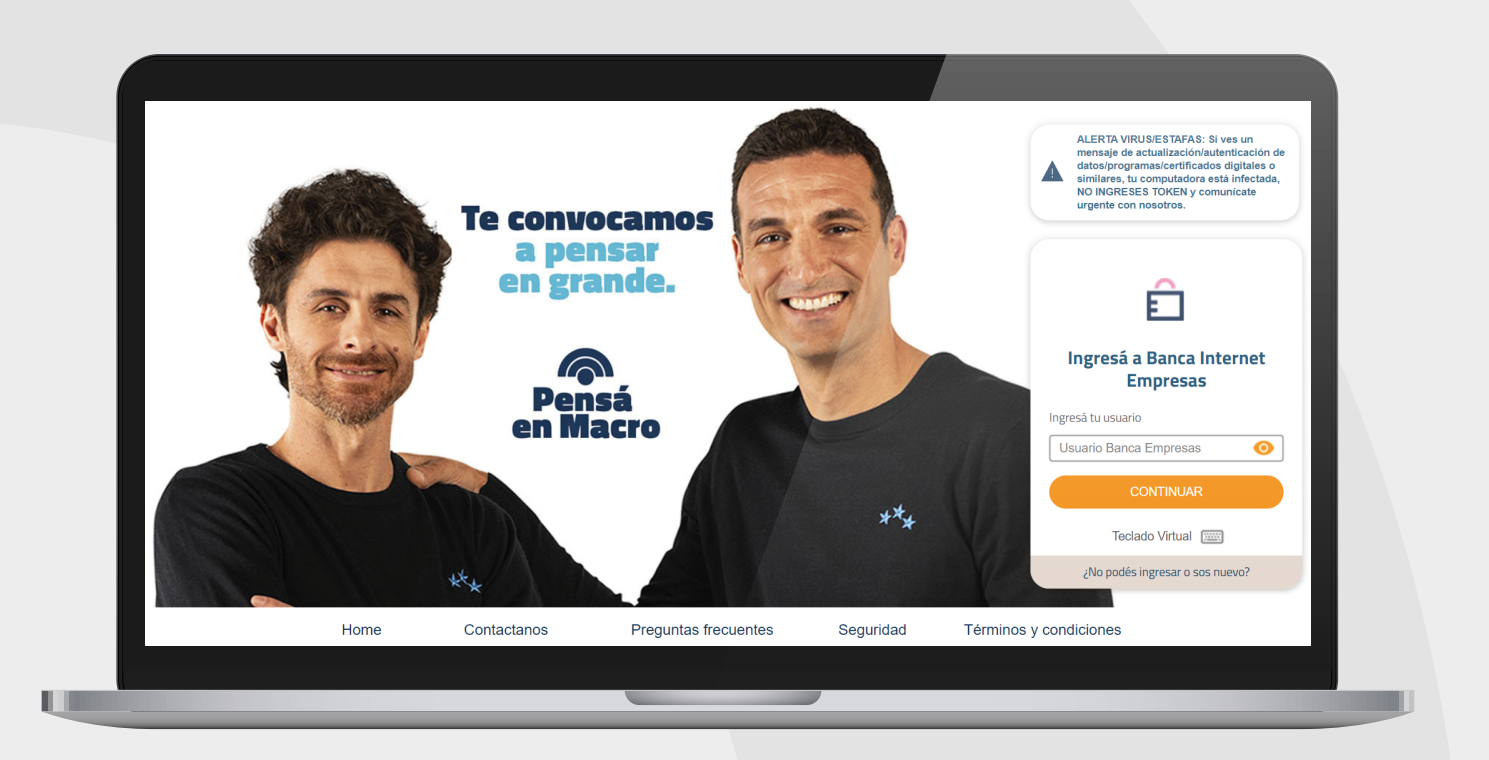

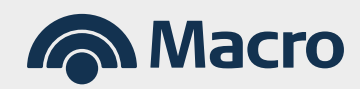

#### 2.1. Alta de Empleados por Archivo

Paso 1: Seleccionar del Menú Principal, la opción **"Pagos"** y a continuación, **"Alta de empleados"** 

| Inicio Autorizaci | ones Transferencias Financiaciones        | Pagos Cobros Cheques                                                                                             | Comex Inversiones                                                                                   | Comercios ••• Más |
|-------------------|-------------------------------------------|----------------------------------------------------------------------------------------------------|----------------------------------------------------------------------------------------------------|-------------------|
| Cuentas           | Pago de impuestos y servicios             | Pago de sueldos                                                                                                  | Pago a proveedores                                                                                  | DEBIN             |
| BUSCAR CUENTAS    | Pago de Impuestos y Servicios<br>Recargas | Nómina y Plantillas de empleados<br>Alta de empleados<br>Acreditación de haberes<br>Consulta y réplica de envíos | Envío de archivos<br>Órdenes de pago<br>Consulta de beneficiarios<br>Consulta de Histórico de envío | DEBIN             |
| Caja de Ahorro 1  |                                           | Diseño de Registros e Instructivos                                                                               |                                                                                                    |                   |
| Ahorro Pesos      | 070320105676391                           | \$ 167.987,00                                                                                                    | de                                                                                                  | Cupones           |
| Caja de Ahorro 2  | 070320105676392                           | \$ 600.500,00                                                                                                    | Adhe<br>Cupo                                                                                        |                   |
| Cuenta Corriente  | 070320105676393                           | \$ 750.000,00                                                                                                    | en 48                                                                                               | 8 hs. hábiles.    |
| Cuenta Viajes     | 070320105676394                           | \$ 2.566.400,00                                                                                                  | :                                                                                                   | CONOCER MÁS       |
| Caja Chica        | 070320105676395                           | \$ 120.000,00                                                                                                    |                                                                                                    |                   |
| Cuenta Pagos      | 070320105676396                           | \$ 5.456.000,00                                                                                                  | :                                                                                                   |                   |
| Cuanta Dólarae    |                                           | U\$S 145.987,00                                                                                                  | : 05                                                                                                |                   |

**Paso 2:** Seleccionar el Número de Convenio y en Modalidad de alta, la opción por **"Archivo"** 

| Generación                                                                | Confirmación                                            | Re  | sultado                                                                                                    |      |
|---------------------------------------------------------------------------|---------------------------------------------------------|-----|----------------------------------------------------------------------------------------------------|------|
| Datos del convenio<br>Convenio<br>51854 - MACRO EMPRESA SA                | · FILTRAR                                               |     |                                                                                                    |      |
| Convenio                                                                  | 51854                                                   |     |                                                                                                    | - 84 |
| Grupo del convenio                                                        | ACREDITACION SALAR                                      | IAL |                                                                                                    | - 84 |
| Nombre Convenio                                                           | MACRO EMPRESA SA                                        |     |                                                                                                    | - 84 |
| Cuenta                                                                    | 366306630000003                                         |     |                                                                                                    | - 84 |
| Modalidad de alta <ul> <li>Archivo</li> <li>Manual</li> </ul>             |                                                         |     |                                                                                                    | - 82 |
| Carga de archivo<br>Si ya tenés el archivo en el formato corre<br>Archivo | ecto seguí los pasos para cargarlo. SELECCIONAR ARCHIVO |     | Formatos de archivos aceptados<br>El archivo puede estar encriptado (Extensión<br>.z/p.macro) o bien sin encriptar. En este caso,<br>los formatos aceptados son .txt, .csv y .tsv.<br>Si preferís cargar el archivo encriptado y aún<br>no tenés el encriptador, podés descargarlo<br>haciendo <u>click aquí.</u> |      |
|                                                                           |                                                         |     |                                                                                                    |      |

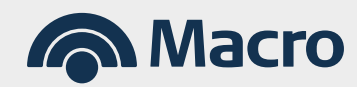

#### Paso 3: Seleccionar el archivo a transmitir.

| Generación                                   | Confirmación                    | Resultado                                                                                                    |
|----------------------------------------------|---------------------------------|----------------------------------------------------------------------------------------------------|
| Datos del convenio                           |                                 |                                                                                                    |
| Convenio                                     |                                 |                                                                                                    |
| 51854 - MACRO EMPRESA SA 🗸 🗸                 | FILTRAR                         |                                                                                                    |
| Convenio                                     | 51854                           |                                                                                                    |
| Grupo del convenio                           | ACREDITACION SA                 | LARIAL                                                                                                    |
| Nombre Convenio                              | MACRO EMPRESA                   | SA                                                                                                    |
| Cuenta                                       | 366306630000003                 |                                                                                                    |
| Madalidad da alta                            |                                 |                                                                                                    |
| Archivo      Manual                          |                                 |                                                                                                    |
| Carga de archivo                             |                                 |                                                                                                    |
| Si va tanás el archivo en el formato correct | o seguí los pasos para cargarlo | Formatos de archivos aceptados                                                                                              |
|                                              | o segui los pasos para cargano. | El archivo puede estar encriptado (Extensión<br>zin macro) o bien sin encriptar. En este caso                               |
| Archivo                                      |                                 | los formatos aceptados son .txt, .csv y .tsv.                                                                               |
| Prueba 1 Beneficiarios-30082024.txt          | SELECCIONAR ARCHIVO             | Si preferís cargar el archivo encriptado y aún<br>no tenés el encriptador, podés descargarlo<br>haciendo <u>click aquí.</u> |
|                                              |                                 |                                                                                                    |
|                                              |                                 |                                                                                                    |

**Paso 4:** Verificar el Convenio y el Nombre del Archivo que desea enviar. En caso de estar correcto, Confirmar.

Paso 5: El sistema te brindará un número de Envío.

| Generación | Confirmación                                                            | Resultado                      |  |
|------------|-------------------------------------------------------------------------|--------------------------------|--|
|            |                                                                         |                                |  |
|            | Operación pel<br>El envío se encuentra pendie<br>Nro, de Envío(4021802) | ndiente<br>Inte de validación. |  |
|            |                                                                         |                                |  |
| $\subset$  | NUEVO ENVÍO                                                             | IR A CONSULTA DE ENVÍOS        |  |
|            |                                                                         |                                |  |

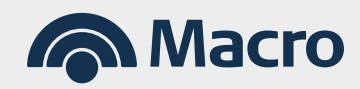

Desde el resultado del envío el sistema habilita dos accesos directos:

- Nuevo Envío: Un acceso directo a la pantalla incial de "Alta de Empleados".
- Ir a Consulta de Envíos: Te permite ir a consultar el envío realizado. También podés acceder a la consulta a través del Menú Principal > Pago de Sueldos > Consulta y Réplica de Envíos.

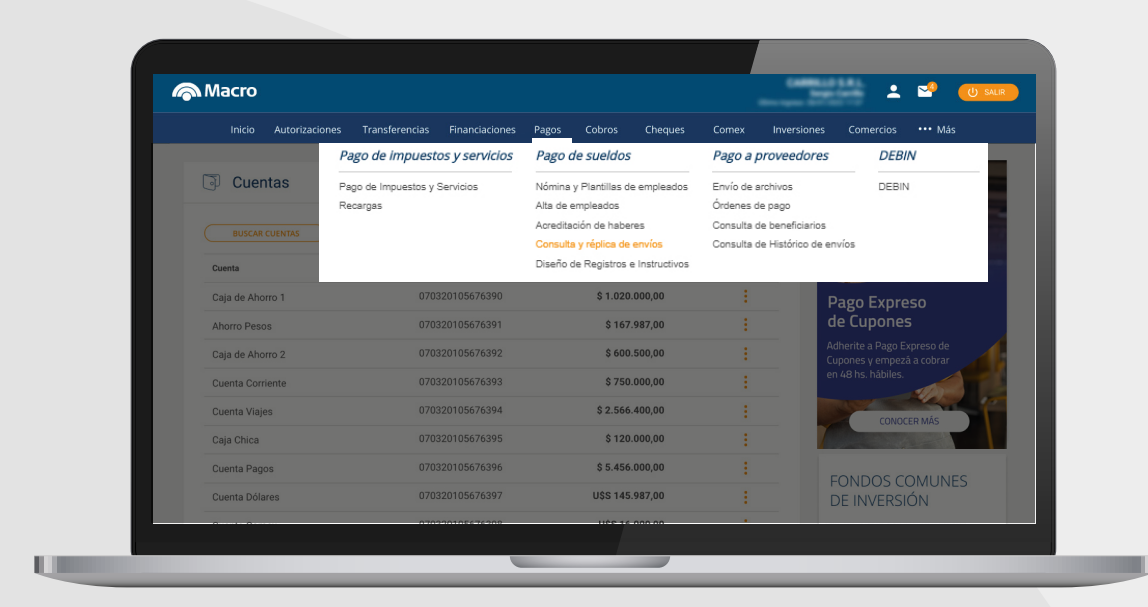

#### 2.2. Alta de Empleados por Carga Manual

**Paso 1:** Selecciona el Número de convenio, en modalidad de alta, la opción **"Manual"** y a continuación, la opción **"Agregar Nuevo Empleado".** 

| Generación                                  | Confirmación         | Resultado  |  |
|---------------------------------------------|----------------------|------------|--|
| Datos del convenio                          |                      |            |  |
| Convenio                                    |                      |            |  |
| 51854 - MACRO EMPRESA SA                    | ✓ FILTRAR            |            |  |
| Convenio                                    | 51854                |            |  |
| Grupo del convenio                          | ACREDITACION         | I SALARIAL |  |
| Nombre Convenio                             | MACRO EMPRE          | ESA SA     |  |
| Cuenta                                      | 3663066300000        | 03         |  |
| Modalidad de alta                           |                      |            |  |
| <ul> <li>Archivo</li> <li>Manual</li> </ul> |                      |            |  |
| Agregá uno a uno los empleados qu           | e querés dar de alta |            |  |
| AGREGAR NUEVO EMPL                          | EADO                 |            |  |
|                                             |                      |            |  |

**Paso 2:** seleccionar alguna de las siguientes opciones para realizar el alta:

- **Banco Macro:** Se utiliza cuando el beneficiario posee cuenta Sueldo en Banco Macro.
- Otros Bancos: Se utiliza cuando el beneficiario decide cobrar sus haberes en otro banco. En este caso, el sistema previamente validará el CBU con el CUIT informado.
- Nueva Cuenta: El Beneficiario no posee Cta. Sueldo y requiere la apertura de la misma. En esta opción, el banco solicitará a través de una nueva pantalla, completar datos Filiatorios, de Domicilio y de Contacto.

| Origen de la cuenta de                | acreditación de sueldo |                |  |
|---------------------------------------|------------------------|----------------|--|
| Banco Macro                           | Otros Bancos           | ) Nueva cuenta |  |
| CUIT / CUIL                           |                        |                |  |
|                                       |                        |                |  |
|                                       |                        |                |  |
| CBU O Núme                            | ro de cuenta           |                |  |
| • • • • • • • • • • • • • • • • • • • |                        |                |  |
| CBU                                   |                        |                |  |
| сви                                   |                        |                |  |

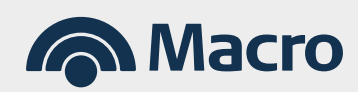

**Paso 3:** Una vez completado los datos requeridos en el paso anterior, los datos principales del beneficiario ingresados en el paso anterior, se mostrarán en la lista de Empleados Cargados, pudiendo agregar más empleados a través del botón **"Agregar Nuevo Empleado".** 

En cada pantalla contarás con tres puntos suspensivos que al seleccionarlas con tu mouse, se activarán las Acciones rápidas.

| Convenio                    | 51854                 |             |           |  |  |
|-----------------------------|-----------------------|-------------|-----------|--|--|
| Nombre Convenio             | MACRO EMPRESA SA      |             |           |  |  |
| Grupo del convenio          | ACREDITACION SALARIAL |             |           |  |  |
| Modalidad Manual            |                       |             |           |  |  |
| Lista de empleados cargados |                       |             | Modificar |  |  |
| Apellido y nombre           | Cuenta / CBU          | CUIT / CUIL |           |  |  |
| M                           |                       |             |           |  |  |
|                             |                       |             |           |  |  |

Paso 4: Continuar y confirmar la operación. Se generará un número de envío.

| Alta de emplead | OS                                                                                   |                         |
|-----------------|--------------------------------------------------------------------------------------|-------------------------|
| Generación      | Confirmación                                                                         | Resultado               |
|                 | Operación pendier<br>El envío se encuentra pendiente de val<br>Nro. de Envío 4021807 | nte<br>Iidación.        |
| _               |                                                                                      | IR A CONSULTA DE ENVÍOS |

Aclaración: Los datos cargados sin errores en cada envío (Por Archivo o carga Manual), quedarán registrados en la Nómina del convenio, pudiendo ser consultados a través del Menú Principal > Pago de Sueldos > Nómina y Plantilla de Empleados.

#### 2.3. Consulta de Envíos realizados por Alta de Empleados

Se podrá ingresar a la misma:

- Desde el Acceso directo "Ir a consulta de envíos", brindado junto al Número de Envío.
- Desde el Menú Principal > Pago de Sueldos > Consulta y Réplica de Envíos.

**Búsqueda de Envíos:** Desde la consulta de nómina se puede buscar los envíos realizados por Estado, Número de Envío, Fecha de Carga (Obligatorio) y Convenio.

|      | Envíos de Acreditaciones | Envíos de Nómina          |
|------|--------------------------|---------------------------|
|      |                          |                           |
| BUSC | AR ENVIOS                |                           |
|      | Estado                   | Fecha de carga            |
|      | Seleccioná una opción 🗸  | 06/10/2020 📩 06/10/2020 📩 |
|      | Número de envío          | Convenio                  |
|      | 4021807                  | 10518                     |

Consulta de Envío de Nómina: En la consulta de envío de nómina se podrá personalizar la vista según los datos que se quieran visualizar y realizar acciones rápidas sobre cada envío.

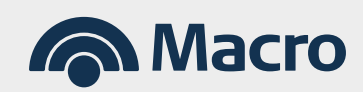

**Consulta de Envío de Nómina:** En la consulta de envío de nómina se podrá personalizar la vista según los datos que se quieran visualizar y realizar acciones rápidas sobre cada envío.

| BUSCAR ENVIOS    | )              |                 |                          |                       |                             |                                |                                     |   |
|------------------|----------------|-----------------|--------------------------|-----------------------|-----------------------------|--------------------------------|-------------------------------------|---|
| Personalizar Vis | Podes :        | seleccionar la: | s columnas a mostra      | r.                    |                             |                                |                                     |   |
| Número de envío  | fecha de carga | Convenio        | Estado                   | Total de<br>empleados | Total de<br>empleados<br>ok | Total de<br>empleados<br>error | Tipo de ingreso                     |   |
| 4021801          | 08/10/2020     | 10518           |                          | 31                    | 17                          | 6                              | Beneficiarios-<br>9252020.zip.macro | : |
| 4021802          | 06/10/2020     | 10518           |                          | 31                    | 17                          | 6                              | Beneficiarios-<br>9252020.zip.macro | : |
| 4021807          | 06/10/2020     | 10518           | PROCESADO<br>CON ERRORES | 1                     | O                           | 1                              | CARGA MANUAL                        | : |

**Personalizar Vista:** Se desplegarán las siguientes opciones para que puedas optar por la más conveniente. El máximo son 8 opciones.

| Número de envío    | 🗹 fecha de carga      | Convenio                 | Estado            |
|--------------------|-----------------------|--------------------------|-------------------|
| Total de empleados | Total de empleados ok | Total de empleados error | 🗹 Tipo de ingreso |
| Canal de ingreso   | Usuario               |                          |                   |

#### Acciones Rápidas

**Ver detalle:** Permite visualizar el estado de cada registro y posibles errores, como así también, exportar los datos visualizados en los formatos disponibles.

| Número de envio | fecha de carga | Convenio | Estado                   | Total de<br>empleados | Total de<br>empleados<br>ok | Total de<br>empleados<br>error | Tipo de Ingreso                     |  |
|-----------------|----------------|----------|--------------------------|-----------------------|-----------------------------|--------------------------------|-------------------------------------|--|
| 4021801         | 05/10/2020     | 10518    |                          | 31                    | 17                          | 6                              | Ver detalle                         |  |
| 4021802         | 06/10/2020     | 10518    |                          | 31                    | 17                          | 6                              | perienciarios-<br>9252020.zlp.macro |  |
| 4021807         | 06/10/2020     | 10518    | PROCESADO<br>CON ERRORES | 1                     | 0                           | 1                              | CARGA MANUAL                        |  |

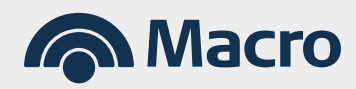

**Detalle de envío de alta de empleados:** En el detalle se podrá consultar cada uno de los registros enviados en el archivo con su respectivo estado. En la solapa **"Errores en el Archivo"** se podrán visualizar aquellos registros que contengan errores y el detalle del mismo.

| Fecha de carga          | a 16/07/2024                   | Estado Procesado Ok                               |                      |                   |                                                                                                    |
|-------------------------|--------------------------------|---------------------------------------------------|----------------------|-------------------|----------------------------------------------------------------------------------------------------|
| Nro. de envío 8         | 3370382                        | Grupo del convenio ACR                            | EDITACION SALARIAL   |                   |                                                                                                    |
| Convenio 1407           | 3                              | Nombre Conveni<br>HABERES                         |                      |                   |                                                                                                    |
| Cuenta (                |                                |                                                   |                      |                   |                                                                                                    |
|                         | Detalle de a                   | rchivo                                            | Erro                 | res en el archivo |                                                                                                    |
| Total reg               | jistros 9                      |                                                   | Registros pendientes | 0                 | i                                                                                                    |
| Registro                | s aprobados 9                  |                                                   | Registros rechazados | 0                 |                                                                                                    |
| Personaliza             | r Vista Podes selecc           | cionar las columnas a mostrar.                    |                      |                   |                                                                                                    |
| Personaliza             | r Vista Podes select           | sionar las columnas a mostrar.                    |                      |                   |                                                                                                    |
| Personaliza<br>Apellido | r Vista Podes seleco<br>Nombre | cionar las columnas a mostrar.<br>CUIT / CUIL Cue | enta Macro CBU       |                   | Estado                                                                                                    |
| Apellido                | Nombre                         | cionar las columnas a mostrar.<br>CUIT / CUIL Cue | inta Macro CBU       |                   | Estado<br>PROCESADO OK<br>PROCESADO OK                                                                                                 |
| Apellido                | Vista Podes selecc             | conar las columnas a mostrar.                     | inta Macro CBU       |                   | Estado<br>PROCESADO OK<br>PROCESADO OK<br>PROCESADO OK                                                                                 |
| Apellido                | r Vista Podes selecc<br>Nombre | CUIT / CUIL Cue                                   | inta Macro CBU       |                   | Estado<br>PROCESADO OK<br>PROCESADO OK<br>PROCESADO OK                                                                                 |
| Apellido                | r Vista Podes selecc           | CUIT / CUIL Cue                                   | inta Macro CBU       |                   | Estado<br>PROCESADO OK<br>PROCESADO OK<br>PROCESADO OK<br>PROCESADO OK<br>PROCESADO OK                                                 |
| Apellido                | r Vista Podes selecc           | ionar las columnas a mostrar.                     | inta Macro CBU       |                   | Estado<br>PROCESADO OK<br>PROCESADO OK<br>PROCESADO OK<br>PROCESADO OK<br>PROCESADO OK<br>PROCESADO OK                                 |
| Apellido                | r Vista Podes selecc           | CUIT / CUIL Cue                                   | Inta Macro CBU       |                   | Estado<br>PROCESADO OK<br>PROCESADO OK<br>PROCESADO OK<br>PROCESADO OK<br>PROCESADO OK<br>PROCESADO OK                                 |
| Apellido                | r Vista Podes selecc           | CUIT / CUIL Cue                                   | inta Macro CBU       |                   | Estado<br>PROCESADO OK<br>PROCESADO OK<br>PROCESADO OK<br>PROCESADO OK<br>PROCESADO OK<br>PROCESADO OK<br>PROCESADO OK                 |
| Personaliza<br>Apellido | r Vista Podes selecc           | CUIT / CUIL Cue                                   | inta Macro CBU       |                   | Estado<br>PROCESADO OK<br>PROCESADO OK<br>PROCESADO OK<br>PROCESADO OK<br>PROCESADO OK<br>PROCESADO OK<br>PROCESADO OK<br>PROCESADO OK |

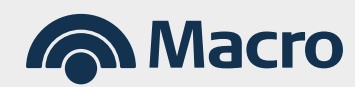

#### 3.1. Acreditación de Haberes por Archivo

**Paso 1:** Ingresar al **Menú Principal > Pago de Sueldos > Acreditación de Haberes** y seleccionar la modalidad de acreditación **"Archivo".** 

| Generación                                    | Confirmación                   | Res      | ultado                                                                                                    |  |
|-----------------------------------------------|--------------------------------|----------|----------------------------------------------------------------------------------------------------|--|
| Datos del convenio                            |                                |          |                                                                                                    |  |
| Convenio                                      |                                |          |                                                                                                    |  |
| 2005 - MACRO EMPRESAS SA                      |                                | FILTRAR  | )                                                                                                    |  |
| Grupo del convenio                            | ACREDITACION S                 | SALARIAL |                                                                                                    |  |
| Nombre Convenio                               | MACRO EMPRES                   | AS SA    |                                                                                                    |  |
| Cuenta débito                                 | 332309417121113                |          |                                                                                                    |  |
| Datos de la acreditación                      |                                |          |                                                                                                    |  |
| Fecha de acreditación                         |                                |          |                                                                                                    |  |
| 09/09/2024 📩 🛈                                |                                |          |                                                                                                    |  |
| Pariada da liquidación                        |                                |          |                                                                                                    |  |
| MM 2024                                       |                                |          |                                                                                                    |  |
|                                               |                                |          |                                                                                                    |  |
| Concepto                                      |                                |          |                                                                                                    |  |
| SUELDOS                                       | ~                              |          |                                                                                                    |  |
| Referencia                                    |                                |          |                                                                                                    |  |
|                                               |                                |          |                                                                                                    |  |
| Modalidad de acreditación                     |                                |          |                                                                                                    |  |
| Archivo                                       | a 🔿 Manual con Plantilla       |          |                                                                                                    |  |
|                                               |                                |          |                                                                                                    |  |
| Carga de archivo                              |                                | •        | Formatos de archivos aceptados                                                                                       |  |
| Si ya tenés el archivo en el formato correcto | seguí los pasos para cargarlo. |          | El archivo puede estar encriptado (Extensión                                                                         |  |
| Archivo                                       |                                |          | .zip.macro) o bien sin encriptar. En este caso,<br>los formatos aceptados son .txt, .csv y .tsv.                     |  |
|                                               | SELECCIONAR ARCHIVO            |          | Si preferís cargar el archivo encriptado y aún<br>no tenés el encriptador, podés descargarlo<br>basiando alista arcú |  |
|                                               |                                |          | nacionau <u>click aqui.</u>                                                                                          |  |
|                                               |                                |          |                                                                                                    |  |
|                                               |                                |          |                                                                                                    |  |

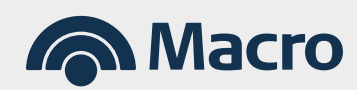

Paso 2: Ingresar los siguientes datos:

- Fecha de Acreditación: Obligatorio
- Período de liquidación: Sólo es obligatorio para Fondeo de Cese laboral, por cualquier otro pago, es opcional.
- Concepto: Obligatorio
- Referencia: Opcional
- Seleccionar Archivo: Obligatorio

| Generación                                        | Confirmación                             | Resi    | ultado                                                                                        | - 84 |
|---------------------------------------------------|------------------------------------------|---------|-----------------------------------------------------------------------------------------------|------|
| Datos del convenio                                |                                          |         |                                                                                               | - 8  |
| Convenio                                          |                                          |         |                                                                                               | - 84 |
| 2005 - MACRO EMPRESAS SA                          | ~                                        | FILTRAR | )                                                                                             | - 8  |
| Grupo del convenio                                | ACREDITACION SALAF                       | RIAL    |                                                                                               | - 8  |
| Nombre Convenio                                   | MACRO EMPRESAS S                         | A       |                                                                                               | - 84 |
| Cuenta débito                                     | 332309417121113                          |         |                                                                                               | - 84 |
| Datos de la acreditación                          |                                          |         |                                                                                               | - 84 |
| echa de acreditación                              |                                          |         |                                                                                               | - 84 |
| 09/09/2024 💼 🛈                                    |                                          |         |                                                                                               |      |
| Dariada da liquidación                            |                                          |         |                                                                                               | - 84 |
| MM 2024                                           |                                          |         |                                                                                               | - 81 |
| 2024                                              |                                          |         |                                                                                               | - 81 |
| Concepto                                          |                                          |         |                                                                                               | - 81 |
| SUELDOS                                           | ~                                        |         |                                                                                               | - 81 |
| Referencia                                        |                                          |         |                                                                                               | - 81 |
|                                                   |                                          |         |                                                                                               | - 81 |
| 1                                                 |                                          |         |                                                                                               | - 84 |
| Archivo      Manual desde Nómina                  | <ul> <li>Manual con Plantilla</li> </ul> |         |                                                                                               | - 81 |
|                                                   | 0                                        |         |                                                                                               | - 81 |
| Carga de archivo                                  |                                          | -       | Formatos de archivos acentados                                                                | - 88 |
| Si ya tenés el archivo en el formato correcto seg | juí los pasos para cargarlo.             |         | El archiva puede estar encrintade (Extención                                                  | - 81 |
| Arabia                                            |                                          |         | .zip.macro) o bien sin encriptato (Extension<br>los formatos aceptados son .txt, .csv y .tsv. | - 84 |
| Prucha 1 Acroditación 2232024 tvt                 | SELECCIONAD ADCHIVO                      |         | Si preferís cargar el archivo encriptado y aún                                                | - 81 |
|                                                   | SELECCIONARARCHIVO                       |         | no tenes el encriptador, podes descargarlo<br>haciendo <u>click aquí.</u>                     |      |
|                                                   |                                          |         |                                                                                               |      |
|                                                   | CONTINUAR                                |         |                                                                                               |      |
|                                                   |                                          |         |                                                                                               |      |

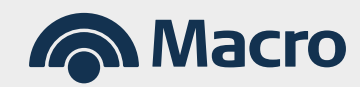

**Paso 3:** Controlar los datos mostrados en pantalla y de estar ok, Confirmar.

|                         | Confirmación                                  | Resul                        | tado    |  |
|-------------------------|-----------------------------------------------|------------------------------|---------|--|
| atos de la operación    |                                               |                              |         |  |
| Convenio                | 2005                                          | Periodo de liquidación       | /2024   |  |
| Grupo del convenio      | ACREDITACION SALARIAL                         | Concepto                     | SUELDOS |  |
| Nombre Convenio         | MACRO EMPRESAS SA                             | Referencia                   | -       |  |
| Cuenta débito           | 332309417121113                               | Modalidad de<br>acreditación | ARCHIVO |  |
| Fecha de acreditación   | 09/09/2024                                    |                              |         |  |
|                         |                                               |                              |         |  |
| Recuerde controlar el n | úmero de convenio, la fecha de acreditación y | el concepto.                 |         |  |

Paso 4: El sistema te brindará un número de envío.

| Generación | Confirmación      | Resultado                      |
|------------|-------------------|--------------------------------|
|            |                   |                                |
|            | Operación pendi   | anto                           |
|            | CDPeracion pendie | validación, puede demorar unos |

Desde el resultado del envío el sistema habilita dos accesos directos:

- Nueva Acreditación: Acceso directo a la pantalla inicial "Acreditación de Haberes".
- Ir a Consulta de Envíos: Te permite ir a consultar el envío realizado.
   También podes acceder a la consulta a través del Menú Principal > Pago de Sueldos > Consulta y Réplica de Envíos.

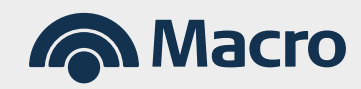

#### 3.2. Acreditación de Haberes por Carga Manual desde la Nomina

Paso 1: Ingresar al Menú Principal > Pago de Sueldos > Acreditación de Haberes, seleccionar la modalidad de acreditación "Manual desde Nómina" y hacer click sobre el botón "Nómina de Empleados".

| Generación                                               | Confirmación                             | Resultado   |  |
|----------------------------------------------------------|------------------------------------------|-------------|--|
| Datos del convenio                                       |                                          |             |  |
| Convenio                                                 |                                          |             |  |
| 2005 - MACRO EMPRESAS SA                                 |                                          | ▼ FILTRAR   |  |
| Grupo del convenio                                       | ACREDITACIO                              | DN SALARIAL |  |
| Nombre Convenio                                          | MACRO EMP                                | RESAS SA    |  |
| Cuenta débito                                            | 33230941712                              | 1113        |  |
| Datos de la acreditación                                 |                                          |             |  |
| Fecha de acreditación                                    |                                          |             |  |
| 09/09/2024                                               |                                          |             |  |
|                                                          |                                          |             |  |
| Periodo de liquidación                                   |                                          |             |  |
| MM 2024                                                  |                                          |             |  |
| Concepto                                                 |                                          |             |  |
| SUELDOS                                                  | ~                                        |             |  |
| Deferencia                                               |                                          |             |  |
|                                                          |                                          |             |  |
|                                                          |                                          |             |  |
| Modalidad de acreditación                                |                                          |             |  |
| <ul> <li>Archivo</li> <li>Manual desde Nómina</li> </ul> | <ul> <li>Manual con Plantilla</li> </ul> |             |  |
| Seleccioná empleados desde la nómina.                    |                                          |             |  |
| NÓMINA DE EMPLEADOS                                      |                                          |             |  |
|                                                          |                                          |             |  |
|                                                          |                                          |             |  |
|                                                          |                                          |             |  |
|                                                          |                                          |             |  |

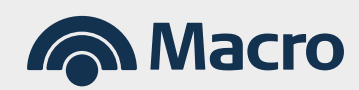

Paso 2: Seleccionar tildando uno a uno, al/los empleados desde la Nómina.

**Aclaración:** Al tildar el cuadro en blanco ubicado en primera fila (Nombre y Apellido), el sistema activará a todos los empleados de la Nómina.

También podrás realizar la búsqueda por Apellido/Nombre y Cuit/Cuil, utilizando el buscador.

| ómir | na de empleados del convenio 20 | 005 - MACRO EMPRESAS SA |               |           |
|------|---------------------------------|-------------------------|---------------|-----------|
|      |                                 |                         |               |           |
| BUS  |                                 |                         |               |           |
|      | Apellido y Nombre               | Cuenta / CBU            | CUIT / CUIL   | Estado    |
| ~    | EMPLEADO 1                      | 285011110000001111148   | 20-1111110-9  | Activo    |
| ✓]   | EMPLEADO 2                      | 285011110000001111148   | 27-1111110-9  | Activo    |
| ✓]   | EMPLEADO 3                      | 281111000000071111108   | 20-1111110-9  | Activo    |
|      | EMPLEADO 4                      | 285011110000001111148   | 20-1111110-9  | Activo    |
|      | EMPLEADO 5                      | 285011110000001111148   | 20-1111110-9  | Activo    |
|      | EMPLEADO 6                      | 281111000000071111108   | 20-1111110-9  | Activo    |
|      | EMPLEADO 7                      | 285011110000001111148   | 27-1111110-9  | Activo    |
|      | EMPLEADO 8                      | 285011110000001111148   | 20-1111110-9  | Activo    |
|      | EMPLEADO 9                      | 281111000000071111108   | 20-1111110-9  | Activo    |
|      | EMPLEADO 10                     | 466308800774155         | 27-1111110-9  | Eliminado |
|      | EMPLEADO 11                     | 466308800774155         | 20-1111110-9  | Eliminado |
|      | EMPLEADO 12                     | 466308800774155         | 20-1111110-9  | Eliminado |
|      | EMPLEADO 13                     | 466308800774155         | 20-1111110-9  | Eliminado |
|      | EMPLEADO 14                     | 466300000711155         | 27-1111110-9  | Eliminado |
|      | EMPLEADO 15                     | 466300000711155         | 27-1111110-9  | Activo    |
|      | EMPLEADO 16                     | 466300000711155         | 20-11111110-9 | Activo    |
|      | EMPLEADO 17                     | 466308800774155         | 20-11111110-9 | Activo    |

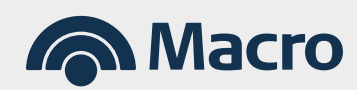

**Paso 3:** Completar los importes de cada empleado cargado y a continuación, seleccionar la opción **"Continuar".** 

**Aclaración:** En esta instancia, el sistema te permite eliminar un empleado de la lista.

| Apellido y Nombre | Cuenta / CBU          | CUIT / CUIL   | Importe                       |
|-------------------|-----------------------|---------------|-------------------------------|
| EMPLEADO 1        | 285011110000001111148 | 20-11111110-9 | 1,00                          |
| EMPLEADO 2        | 285011110000001111148 | 27-11111110-9 | 2,00                          |
| EMPLEADO 3        | 281111000000071111108 | 20-11111110-9 | 3,00                          |
|                   |                       |               | Cantidad de empleados activos |
|                   |                       |               |                               |

Paso 4: Confirmar los datos mostrados en pantalla.

| eneracion                                                                                                    | Confirmación                                                                                          | n                                                                                                   | Resultado                                                   |                                                                                              |
|----------------------------------------------------------------------------------------------------|----------------------------------------------------------------------------------------------------|----------------------------------------------------------------------------------------------------|-------------------------------------------------------------|----------------------------------------------------------------------------------------------|
| atos de la operación                                                                                                    |                                                                                                    |                                                                                                    |                                                             |                                                                                              |
| Convenio                                                                                                    | 2005                                                                                                  | Periodo de liq                                                                                      | uidación /2024                                              |                                                                                              |
| Grupo del convenio                                                                                                    | ACREDITACION SALARIAL                                                                                 | Concepto                                                                                            | SUELDOS                                                     |                                                                                              |
| Nombre Convenio                                                                                                    | MACRO EMPRESAS SA                                                                                     | Referencia                                                                                          | -                                                           |                                                                                              |
| Cuenta débito                                                                                                    | 332309417121113                                                                                       | Modalidad de<br>acreditación                                                                        | NOMINA                                                      |                                                                                              |
| Fache de consilite 11                                                                                                    | 09/09/2024                                                                                            |                                                                                                    |                                                             |                                                                                              |
| Recuerde controlar el nu                                                                                                    | imero de convenio, la fecha de acred                                                                  | litación y el concepto.                                                                             |                                                             |                                                                                              |
| Recuerde controlar el m                                                                                                    | imero de convenio, la fecha de acred                                                                  | litación y el concepto.                                                                             |                                                             |                                                                                              |
| Pecha de acreditación     Recuerde controlar el m     Ista de empleados cargado     Apellido y Nombre     Troc 5 100 1                             | imero de convenio, la fecha de acred                                                                  | itación y el concepto.<br>Cuenta / CBU                                                              |                                                             | Importe                                                                                      |
| Pecha de acreditación  Recuerde controlar el n  ista de empleados cargado  Apellido y Nombre  EMPLEADO 1  PER ELADO 1  PER ELADO 2                 | imero de convenio, la fecha de acred<br>Is<br>C<br>28501                                              | itación y el concepto.<br>Cuenta / CBU<br>1110000001111148                                          | CUIT / CUIL<br>20-1111110-9                                 | Importe<br>\$ 1,00                                                                           |
| Pecha de acreditación  Recuerde controlar el n  ista de empleados cargado  Apellido y Nombre  EMPLEADO 1  EMPLEADO 2  PUBLEADO 2                   | imero de convenio, la fecha de acred<br>IS<br>C<br>28501<br>28501<br>28501                            | Litación y el concepto.                                                                             | CUIT / CUIL<br>20-1111110-9<br>27-1111110-9                 | Importe<br>\$ 1,00<br>\$ 2,00                                                                |
| Pecna de acreditación     Recuerde controlar el n     ista de empleados cargado     Apellido y Nombre     EMPLEADO 1     EMPLEADO 2     EMPLEADO 3 | imero de convenio, la fecha de acred<br>os<br>28501<br>28501<br>281111                                | Litación y el concepto.<br>Cuenta / CBU<br>1110000001111148<br>11100000001111148                    | CUIT / CUIL<br>20-1111110-9<br>27-1111110-9<br>20-1111110-9 | Importe<br>\$ 1,00<br>\$ 2,00<br>\$ 3,00                                                     |
| Pecha de acreditación<br>Recuerde controlar el n<br>ista de empleados cargado<br>Apellido y Nombre<br>EMPLEADO 1<br>EMPLEADO 2<br>EMPLEADO 3       | imero de convenio, la fecha de acred<br>os<br>convenio, la fecha de acred<br>28501<br>28501<br>281111 | litación y el concepto.<br>Cuenta / CBU<br>1110000001111148<br>1110000001111148<br>0000000071111108 | CUIT / CUIL<br>20-1111110-9<br>27-1111110-9<br>20-1111110-9 | Importe<br>\$ 1,00<br>\$ 2,00<br>\$ 3,00<br>Cantidad de empleados 3<br>Importe total \$ 6,00 |

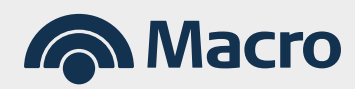

#### Paso 5: El sistema te brindará un número de envío.

| Generación | Confirmación                                                                                                    | Resultado                     |  |
|------------|----------------------------------------------------------------------------------------------------|-------------------------------|--|
|            | C Service August Angle Angle A | e<br>ción, puede demorar unos |  |

Desde el resultado del envío el sistema habilita dos accesos directos:

- Nueva Acreditación: Acceso directo a la pantalla inicial "Acreditación de Haberes".
- Ir a Consulta de Envíos: Te permite ir a consultar el envío realizado. También podes acceder a la consulta a través del Menú Principal > Pago de Sueldos > Consulta y Réplica de Envíos.

#### 3.3. Acreditación de Haberes por Carga Manual desde la Plantilla

**Paso 1:** Ingresar al **Menú Principal > Pago de Sueldos > Acreditación de Haberes.** Seleccionar la modalidad de acreditación **"Plantilla"** y seleccionar el acceso directo a la misma.

| O Archivo O Manual desde Nómina    Manual con Plantilla | <ul> <li>Manual desde Nómina</li> </ul> | Manual con Plantilla               |
|---------------------------------------------------------|-----------------------------------------|------------------------------------|
|                                                         |                                         |                                    |
|                                                         | olantilla                               |                                    |
| Seleccioná una plantilla                                | promotion.                              |                                    |
| Seleccioná una plantilla.                               | TILLAS DE EMPLEADOS                     |                                    |
|                                                         |                                         | plantilla.<br>ITILLAS DE EMPLEADOS |

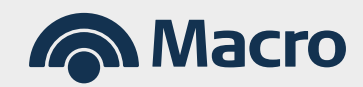

**Paso 2:** Seleccionar la Plantilla a la cual se requiere realizar el pago.

| BUS |                |                       |  |
|-----|----------------|-----------------------|--|
|     | Nombre         | Cantidad de empleados |  |
| 0   | Marketing      | 13                    |  |
| 0   | Ventas         | 7                     |  |
| 0   | Compras        | 1                     |  |
| 0   | Administracion | 0                     |  |

#### Paso 3: Completar los importes para cada Empleado y "Continuar".

| NÓMINA DE EMPLEADOS                            |                 |             |                            |        |
|------------------------------------------------|-----------------|-------------|----------------------------|--------|
| Lista de Empleados - Plantilla de plantilla 11 |                 |             |                            |        |
| Apellido y Nombre                              | Cuenta / CBU    | CUIT / CUIL | Importe                    |        |
| AF ELA                                         | 485400450000032 | 2( )-9      | 1,00                       | Ĩ      |
| AD                                             | 47 )4           | 20 -0       | 2,00                       |        |
| AMOLOGIA                                       | 47 )9           | 27          | 3,00                       |        |
|                                                |                 |             | Cantidad de empleados acti | ivos 3 |

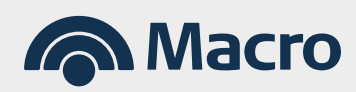

#### Paso 4: Confirmar la operación.

|                           | Confirmación          |                              | Resultado     |         |
|---------------------------|-----------------------|------------------------------|---------------|---------|
| Datos de la operación     |                       |                              |               |         |
| Convenio                  | 2005                  | Periodo de liquidad          | ión /2024     |         |
| Grupo del convenio        | ACREDITACION SALARIAL | Concepto                     | SUELDOS       |         |
| Nombre Convenio           | MACRO EMPRESAS SA     | Referencia                   | -             |         |
| Cuenta débito             | 332309417121113       | Modalidad de<br>acreditación | PLANTILLA     |         |
| Fecha de acreditación     | 09/09/2024            |                              |               |         |
| Lista de empleados cargad | os                    | Cuenta / CBU                 | CUIT / CUIL   | Importe |
| A                         |                       | 405100150000022              | 20-00500000-0 | \$ 1,00 |
|                           |                       | 47740040000004               | 20.00400004.0 |         |
|                           |                       |                              |               | \$ 2,00 |
|                           |                       |                              | 27 0000000 0  | \$ 2,00 |

Paso 5: El sistema te brindará un número de envío.

| Generación | Confirmación                              | Resultado                 |  |
|------------|-------------------------------------------|---------------------------|--|
|            | 👝 Operación pendient                      | te                        |  |
|            | El envío se encuentra pendiente de valid: | ación, puede demorar unos |  |

Desde el resultado del envío el sistema habilita dos accesos directos:

- Nueva Acreditación: Acceso directo a la pantalla inicial "Acreditación de Haberes".
- Ir a Consulta de Envíos: Te permite ir a consultar el envío realizado.
   También podes acceder a la consulta a través del Menú Principal > Pago de Sueldos > Consulta y Réplica de Envíos.

#### 3.4. Consulta de Envíos realizados por Acreditación de Haberes

Se podrá ingresar a la misma:

- Desde el Acceso directo "Ir a consulta de envíos", brindado junto al Número de Envío.
- Desde el Menú Principal > Pago de Sueldos > Consulta y Réplica de Envíos.

**Búsqueda de Envíos:** Desde la consulta de nómina se puede buscar los envíos realizados por Estado, Número de Envío, Fecha de Acreditación y Convenio (Obligatorio).

|              | Envíos de Acreditaciones                  | Envíos de Nómina                         |
|--------------|-------------------------------------------|------------------------------------------|
| USCAR ENVIOS | )                                         |                                          |
| Esta         | ido<br>ENDIENTE AUTORIZACION - Valida 🗸 🗸 | Fecha de acreditación<br>Desde 📩 Hasta 🚞 |
| Núr          | nero de envío                             | Convenio                                 |

**Consulta de Envío de Acreditaciones:** En la consulta de envío de acreditaciones se podrá personalizar la vista según los datos que se quieran visualizar y realizar acciones rápidas sobre cada envío.

| BUSCA         | R ENVIOS                 |           |                |                   |                        |                         |   |                                         |  |
|---------------|--------------------------|-----------|----------------|-------------------|------------------------|-------------------------|---|-----------------------------------------|--|
| Perso         | nalizar Vista            | Podes sel | eccionar las c | olumnas a mostrar | 0                      |                         |   |                                         |  |
| Nro.<br>Envio | Fecha de<br>acreditación | Convenio  | Concepto       | Importe total     | Registros<br>aprobados | Registros<br>rechazados |   | Estado                                  |  |
| 4021819       | 06/10/2020               | 10518     | SUELDOS        | \$ 2.000,00       |                        | 2                       | 0 | PENDIENTE AUTORIZACION<br>- Validado Ok |  |
| 4021818       | 06/10/2020               | 10518     | SUELDOS        | \$ 3.000,00       |                        | 3                       | 0 | PENDIENTE AUTORIZACION<br>- Validado Ok |  |
|               |                          | _         |                |                   |                        |                         |   |                                         |  |

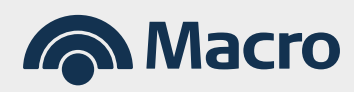

**Personalizar Vista:** Se desplegarán las siguientes opciones para que puedas optar por la más conveniente. El máximo son 8 opciones.

| Seleccione la Información que | e desea visualizar (máximo 8 columnas | i)                   |                                          |
|-------------------------------|---------------------------------------|----------------------|------------------------------------------|
| Nro. Envío                    | Fecha de acreditación                 | Convenio             | Concepto                                 |
| Importe total                 | Registros aprobados                   | Registros rechazados | Estado                                   |
| Modalidad                     | Registros enviados                    | Importe aceptado     | Importe rechazado                        |
| Descripción motivo            | Fecha de carga                        | Archivo              | <ul> <li>Descripción convenio</li> </ul> |
| Período de liquidación        | Cuenta débito asociada al<br>convenio |                      |                                          |

**Acciones Rápidas en cada envío:** Dependiendo del estado del archivo podrás acceder al Detalle, Replicar un envío o Eliminar el mismo:

| BUSCA         | R ENVIOS                 |            |                |                   |                        |   |                         |   |                                       | Ver de | stalle  |
|---------------|--------------------------|------------|----------------|-------------------|------------------------|---|-------------------------|---|---------------------------------------|--------|---------|
| Perso         | nalizar Vista            | Podes sele | eccionar las c | olumnas a mostrar |                        |   |                         |   |                                       | Replic | ar      |
| Nro.<br>Envio | Fecha de<br>acreditación | Convenio   | Concepto       | Importe total     | Registros<br>aprobados |   | Registros<br>rechazados |   | Estado                                | Elimin | ar<br>C |
| 021819        | 06/10/2020               | 10518      | SUELDOS        | \$ 2.000,00       |                        | 2 |                         | 0 | PENDIENTE AUTORIZACI<br>- Validado Ok | ION    | ÷       |
|               | 05/10/2020               | 10518      | SUELDOS        | \$ 3 000 00       |                        | 3 |                         | 0 | PENDIENTE AUTORIZACI                  | ION    | :       |

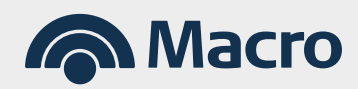

#### 3.4.1. Ver Detalle del Envío:

Permite visualizar el estado de cada registro y posibles errores (en la solapa correspondiente), como así también, exportar los datos visualizados en los formatos disponibles.

|                               |                   | Nro. de envio 6099367 |                       |                    | Importe       |
|-------------------------------|-------------------|-----------------------|-----------------------|--------------------|---------------|
| Grupo del convenio ACREDITAC  | CION SALARIAL     | Estado Autorizado     |                       |                    | \$ 268.845,00 |
| Cuenta débito 310000000100007 | 7                 | Nombre Convenio MACR  | O EMPRESA SA          |                    |               |
| De                            | etalle de archivo |                       | Err                   | ores en el archivo |               |
| Total registros               | 15                |                       | Fecha de acreditación | 17/02/2023         |               |
| Cantidad aceptada             | 14                |                       | Nombre del archivo    | 41.zip.macro       |               |
| Cantidad rechazada            | 1                 |                       |                       |                    |               |
| Apellido y Nombre             | Cuenta / C        | BU                    | CUIL/CUIT             | Estado             | Importe       |
| EMPLEADO 1                    | 420001111         | 13280                 | 27-27341111-9         | Ingresado          | \$ 19.052,00  |
| EMPLEADO 2                    | 420609111         | 113307                | 27-30661111-2         | Ingresado          | \$ 18.465,00  |
| EMPLEADO 3                    | 420009111         | 18106                 | 27-30011111-0         | Ingresado          | \$ 8.478,00   |
| EMPLEADO 4                    | 420009498         | 111171                | 20-27871111-3         | Rechazado          | \$ 24.167,00  |
| EMPLEADO 5                    | 420009489         | 011114                | 23-31811111-4         | Ingresado          | \$ 19.910,00  |
| EMPLEADO 6                    | 420009489         | 111104                | 27-29111110-1         | Ingresado          | \$ 12.883,00  |
| EMPLEADO 7                    | 420009491         | 311112                | 273112611117          | Ingresado          | \$ 17.687,00  |
| EMPLEADO 8                    | 420009486         | 111125                | 20-33211114-1         | Ingresado          | \$ 17.466,00  |
|                               | 420009411         | 111107                | 27-30311112-0         | Ingresado          | \$ 20.000,00  |
| EMPLEADO 11                   | 420009490         | 111128                | 20-35471111-5         | Ingresado          | \$ 18 775 00  |
| EMPLEADO 12                   | 420001291         | 5216119               | 27-23911115-1         | Ingresado          | \$ 17.688.00  |
| EMPLEADO 13                   | 420009491         | 521111                | 27-16111112-4         | Ingresado          | \$ 18.128,00  |
| EMPLEADO 14                   | 420009492         | 111196                | 20-36311118-5         | Ingresado          | \$ 19.498,00  |
| EMPLEADO 15                   | 420009491         | 111100                | 27-34711111-5         | Ingresado          | \$ 17.498,00  |
|                               |                   |                       |                       |                    |               |

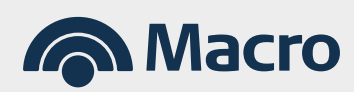

#### 3.4.2. Replicar Envío:

Permite replicar el envío de **hasta 250 capitas** en cualquier Estado, menos para los Estados **"Transmitido"**; **"Validando"** y **"Rechazado por Formato"**. Desde la réplica se irá al flujo de pago de acreditaciones.

**Paso 1:** Activar a través de los puntos suspensivos las acciones rápidas sobre el registro a corresponder y seleccionar la opción Replicar.

| Person        | alizar Vista             | Podés sele | ccionar las colu | mnas a mostrar |                        |    |                         |   |                               |   |
|---------------|--------------------------|------------|------------------|----------------|------------------------|----|-------------------------|---|-------------------------------|---|
| Nro.<br>Envío | Fecha de<br>acreditación | Convenio   | Concepto         | Importe total  | Registros<br>aprobados |    | Registros<br>rechazados |   | Estado                        |   |
| 7001036       | 26/07/2023               | 2005       | SUELDOS          | \$ 600,00      |                        | 0  |                         | 3 | Rechazado                     | : |
| 5099689       | 16/03/2023               | 2005       | VACACIONES       | \$ 66,00       | 1                      | 11 |                         | 0 | Pendie<br>Validac Ver detalle | G |
| 5099367       | 17/02/2023               | 2005       | SUELDOS          | \$ 268.845,00  | 1                      | 14 |                         | 1 | Autoriz                       |   |
| 6099234       | 31/01/2023               | 2005       | SUELDOS          | \$ 68.000,00   | 3                      | 33 |                         | 1 | Pendie                        |   |

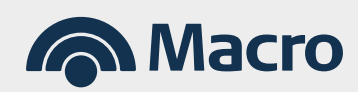

**Paso 1:** Completar los datos previos a la lista antes de seleccionar la opción Continuar:

- Fecha de Acreditación: Obligatorio.
- Período de liquidación: opcional.
- Concepto de pago: Obligatorio.
- Importe.

|                                                                                                    | Confin                                                                                                    | mación                                                                                 | Resultado                                     |                      |      |
|----------------------------------------------------------------------------------------------------|----------------------------------------------------------------------------------------------------|----------------------------------------------------------------------------------------|-----------------------------------------------|----------------------|------|
| Convenio                                                                                                    |                                                                                                    | 31000000100007                                                                         | MACRO EMPRESA SA 10518                        |                      |      |
| Grupo del convenio                                                                                                    |                                                                                                    | ACREDITACION S                                                                         | ALARIAL                                       |                      |      |
| Nombre Convenio                                                                                                    |                                                                                                    | MACRO EMPRES                                                                           | A SA                                          |                      |      |
| Cuenta débito                                                                                                    |                                                                                                    | 31000000100007                                                                         |                                               |                      |      |
| echa de acreditación                                                                                                    |                                                                                                    |                                                                                        |                                               |                      |      |
| 09/09/2024                                                                                                    | <b></b>                                                                                                    | D                                                                                      |                                               |                      |      |
| Periodo de liquidación                                                                                                    |                                                                                                    |                                                                                        |                                               |                      |      |
| MM                                                                                                    | 2024                                                                                                    |                                                                                        |                                               |                      |      |
| ``                                                                                                    |                                                                                                    |                                                                                        |                                               |                      |      |
| SUELDOS                                                                                                    | ~                                                                                                    |                                                                                        |                                               |                      |      |
|                                                                                                    |                                                                                                    |                                                                                        |                                               |                      |      |
| leterencia                                                                                                    |                                                                                                    |                                                                                        |                                               |                      |      |
| Podes agregar empleados des<br>NÓMINA DE EMF                                                                                           | sde la Nómina para incluirlos e<br>PLEADOS                                                                                   | en esta acreditación                                                                   |                                               |                      |      |
| odes agregar empleados de:<br>NÓMINA DE EMP<br>ista de empleados carg                                                                  | sde la Nómina para incluirlos e<br>PLEADOS<br>gados                                                                          | en esta acreditación                                                                   | Importe                                       |                      |      |
| odes agregar empleados des<br>NÓMINA DE EMP<br>ista de empleados carç<br>Apellido y Nombre                                             | sde la Nómina para incluirlos e<br>PLEADOS<br>gados<br>Cuenta / CBU                                                          | en esta acreditación<br>CUIT / CUIL                                                    | Importe                                       |                      |      |
| odes agregar empleados des<br>NÓMINA DE EMP<br>ista de empleados carg<br>Apeliido y Nombre<br>EMPLEADO 1                               | sde la Nómina para incluirlos e<br>PLEADOS<br>gados<br>Cuenta / CBU<br>420001111113280                                       | en esta acreditación<br>CUIT / CUIL<br>27-27341111-9                                   | Importe<br>19.052,00                          |                      | •    |
| odes agregar empleados des<br>NÓMINA DE EMP<br>Lista de empleados carg<br>Apellido y Nombre<br>EMPLEADO 1<br>EMPLEADO 2                | ede la Nómina para incluirlos e<br>PLEADOS gados Cuenta / CBU 420001111113280 420609111113307                                | en esta acreditación<br>CUIT / CUIL<br>27-27341111-9<br>27-30661111-2                  | Importe<br>19.052.00<br>18.465.00             |                      | •    |
| odes agregar empleados des<br>NÓMINA DE EMP<br>Lista de empleados carç<br>Apellido y Nombre<br>EMPLEADO 1<br>EMPLEADO 2<br>EMPLEADO 3  | ede la Nómina para incluirlos e<br>PLEADOS<br>gados<br>Cuenta / CBU<br>420001111113280<br>420609111113307<br>420009111118106 | en esta acreditación<br>CUIT / CUIL<br>27-27341111-9<br>27-30661111-2<br>27-30011111-0 | Importe<br>19.052,00<br>18.465,00<br>8.478,00 |                      | •    |
| Podes agregar empleados des<br>NÓMINA DE EMP<br>Lista de empleados carg<br>Apellido y Nombre<br>EMPLEADO 1<br>EMPLEADO 2<br>EMPLEADO 3 | ede la Nómina para incluirlos e<br>PLEADOS<br>gados<br>Cuenta / CBU<br>42000111113280<br>42060911111307<br>420009111118106   | en esta acreditación<br>CUIT / CUIL<br>27-27341111-9<br>27-30061111-2<br>27-30011111-0 | Importe<br>19.052,00<br>18.465,00<br>8.478,00 | Cantidad de empleado | DS 3 |

**Aclaración:** También se podrá eliminar y agregar empleados de la lista como también, modificar sus importes.

#### Paso 2: Confirmar la operación.

| Generación                                                                                                    | Confirmación                                                                                                    | R                                        | esultado                                     |                                                                                                    |
|----------------------------------------------------------------------------------------------------|----------------------------------------------------------------------------------------------------|------------------------------------------|----------------------------------------------|----------------------------------------------------------------------------------------------------|
| Datos de la operación                                                                                                |                                                                                                    |                                          |                                              |                                                                                                    |
| Convenio                                                                                                    | 10518                                                                                                    | Periodo de liquidaci                     | ón /2024                                     |                                                                                                    |
| Grupo del convenio                                                                                                   | ACREDITACION SALARIAL                                                                                                    | Concepto                                 | SUELD                                        | os                                                                                                    |
| Nombre Convenio                                                                                                    | MACRO EMPRESA SA                                                                                                    | Referencia                               | n-                                           |                                                                                                    |
| Cuenta débito                                                                                                    | 31000000100007                                                                                                    | Modalidad de                             | Manual                                       | desde nómina                                                                                                |
| Fecha de acreditación                                                                                                | 09/09/2024                                                                                                    | acreatiación                             |                                              |                                                                                                    |
| Recuerde controlar el n                                                                                              | úmero de convenio, la fecha de acreditación y el con                                                                                | cepto.                                   |                                              |                                                                                                    |
| Recuerde controlar el n Lista de empleados cargado Apellido y Nombre                                                 | úmero de convenio, la fecha de acreditación y el con<br>DS<br>Cuenta / CBU                                                          | cepto.                                   | r / CUIL                                     | Importe                                                                                                    |
| Recuerde controlar el n Lista de empleados cargado Apeliido y Nombre EMPLEADO 1                                      | úmero de convenio, la fecha de acreditación y el con<br>DS<br>Cuenta / CBU<br>420001111113280                                       | cepto.<br>CUI<br>27-27                   | 1 / CUIL<br>341111-9                         | Importe<br>\$ 19.052,00                                                                                     |
| Recuerde controlar el n Lista de empleados cargado Apellido y Nombre EMPLEADO 1 EMPLEADO 2                           | úmero de convenio, la fecha de acreditación y el con<br>DS<br>Cuenta / CBU<br>420001111113280<br>42060911111337                     | cepto.<br>Cum<br>27-27<br>27-30          | 7 / CUIL<br>341111-9<br>661111-2             | Importe<br>\$ 19.052,00<br>\$ 18.465,00                                                                     |
| Recuerde controlar el n<br>Lista de empleados cargado<br>Apellido y Nombre<br>EMPLEADO 1<br>EMPLEADO 2<br>EMPLEADO 3 | úmero de convenio, la fecha de acreditación y el con<br>25<br>Cuenta / CBU<br>420001111113280<br>420609111113307<br>420009111118106 | серtо.<br>Сип<br>27-27<br>27-30<br>27-30 | r / CUIL<br>341111-9<br>661111-2<br>011111-0 | Importe<br>\$ 19.052,00<br>\$ 18.465,00<br>\$ 8.478,00                                                      |
| Recuerde controlar el n<br>Lista de empleados cargado<br>Apeliido y Nombre<br>EMPLEADO 1<br>EMPLEADO 2<br>EMPLEADO 3 | úmero de convenio, la fecha de acreditación y el con<br>25<br>Cuenta / CBU<br>42000111113280<br>420609111113307<br>420009111118106  | cepto.<br>CUI<br>27-27<br>27-30<br>27-30 | r / CUIL<br>341111-9<br>661111-2<br>011111-0 | Importe<br>\$ 19.052,00<br>\$ 18.465,00<br>\$ 8.478,00<br>Cantidad de empleados<br>Importe total \$ 45.995, |

#### Paso 3: Se generará un número de envío.

| Generación | Confirmación                          | Resultado                                   |  |
|------------|---------------------------------------|---------------------------------------------|--|
|            | C C C C C C C C C C C C C C C C C C C | llente<br>de validación, puede demorar unos |  |

Desde el resultado del envío el sistema habilita dos accesos directos:

- Nueva Acreditación: Acceso directo a la pantalla inicial "Acreditación de Haberes".
- Ir a Consulta de Envíos: Te permite ir a consultar el envío realizado.
   También podés acceder a la consulta a través del Menú Principal > Pago de Sueldos > Consulta y Réplica de Envíos.

#### 3.4.3. Eliminar Envío:

Permite eliminar un envío para los estados, **"Autorizado"**, **"Validado para Acreditar"**, **"Validado con Error"** y **"Validado Ok".** 

| .01130 | Env                      | ios de Acred | itacio         | ¿Estas si          | eguro que dese         | es eliminar el el      | nvio N | ELIMINAR |  |
|--------|--------------------------|--------------|----------------|--------------------|------------------------|------------------------|--------|----------|--|
| BUSCA  |                          |              |                |                    |                        |                        |        |          |  |
|        | Estado                   |              |                |                    | Fecha de ac            | editación              |        |          |  |
|        | PENDIE                   | NTE AUTOR    | IZACION - V    | alida 🗸            | Desde                  |                        | Hasta  | <b>#</b> |  |
|        | Número de                | de envío     |                |                    | Convenio               |                        |        |          |  |
|        |                          |              |                |                    | 10518                  |                        |        | ~        |  |
|        |                          |              |                | CERRAR             |                        |                        |        |          |  |
| Persor | nalizar Vista            | Podes sel    | eccionar las c | olumnas a mostrar. |                        |                        |        |          |  |
|        | Fecha de<br>acreditación | Convenio     | Concepto       | Importe total      | Registros<br>aprobados | Registros<br>rechazado | 8      | Estado   |  |
| Envio  |                          |              |                |                    |                        |                        |        |          |  |

Si personalizamos la búsqueda y le agregamos la opción **"Descripción Motivos",** veremos que para el ejemplo, la eliminación fue realizada desde la empresa.

| Perso         | nalizar Vista            | Podes selecc    | ionar las colu        | umnas a mostrar.       |   |                         |      |           |                           |   |
|---------------|--------------------------|-----------------|-----------------------|------------------------|---|-------------------------|------|-----------|---------------------------|---|
| Selecc        | ione la Informació       | n que desea vis | ualizar (máxi         | imo 8 columnas)        |   |                         |      |           |                           |   |
| Nro.          | Envío                    | 2               | Fecha de acre         | editación              | 1 | Convenio                |      |           | Concepto                  |   |
| 🗆 Imp         | orte total               | 2               | Registros apr         | obados                 | 1 | Registros rechaz        | ados |           | Estado                    |   |
| O Mod         | lalldad                  |                 | Registros env         | lados                  |   | Importe aceptado        |      |           | Importe rechazado         |   |
| 🗹 Des         | cripción motivo          |                 | Fecha de carg         | ja                     |   | Archivo                 |      |           | Descripción convenio      |   |
| 🗆 Peri        | odo de liquidación       | conve           | Cuenta débito<br>anio | asociada al            |   |                         |      |           |                           |   |
| Nro.<br>Envio | Fecha de<br>acreditación | Convenio        | Concepto              | Registros<br>aprobados |   | Registros<br>rechazados |      | Estado    | Descripción motivo        |   |
| 4021821       | 06/10/2020               | 10518           | SUELDOS               |                        | 2 |                         | 0    | ELIMINADO | A PEDIDO DE LA<br>EMPRESA | ÷ |
| Descarga      | ar listado completo      | PDF             | CSV                   | TXT                    |   |                         |      |           |                           |   |

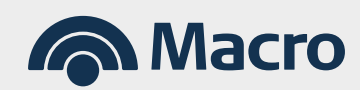

Los Pagos de Acreditación requieren ser autorizados por el o los firmantes con el correspondiente esquema de firmas. El estado que habilita la autorización es **"Pendiente de Autorización".** 

| Nro.<br>Envío | Fecha de<br>acreditación | Convenio | Concepto | Importe total | Registros<br>aprobados | Registros<br>rechazados |   | Estado                                  |   |
|---------------|--------------------------|----------|----------|---------------|------------------------|-------------------------|---|-----------------------------------------|---|
| 4021819       | 06/10/2020               | 10518    | SUELDOS  | \$ 2.000,00   | 2                      |                         | 0 | PENDIENTE AUTORIZACION<br>- Validado Ok | ÷ |
| 4021818       | 06/10/2020               | 10518    | SUELDOS  | \$ 3.000,00   | 3                      |                         | 0 | PENDIENTE AUTORIZACION<br>- Validado Ok | ÷ |

**Paso 1:** Ingresar desde el menú superior a **Bandeja de Autorizaciones > Plan Sueldo.** 

| ipo de operación | Pendientes Usuario | Pendientes Empresa |   |
|------------------|--------------------|--------------------|---|
| Plan Sueldo      | Ver autorizaciones | 21                 | > |

#### **Paso 2:** Seleccionar el envío que requiera autorización.

| 4021813 10518 31000000105927 06/10/2020 SUELDOS 2 \$211,00<br>4021818 10518 31000000105927 06/10/2020 SUELDOS 3 \$3,000,00<br>{ 1 > |
|----------------------------------------------------------------------------------------------------|
| 4021818 10518 31000000105927 06/10/2020 SUELDOS 3 \$3.000,00                                                                        |
|                                                                                                    |
|                                                                                                    |

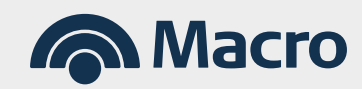

## 4. Autorización de Envíos de Acreditación.

**Paso 3:** Una vez seleccionado, en esta instancia, el envío se podrá Rechazar o Autorizar.

| Fecha de generación     | 24/01/2024              |                     |
|-------------------------|-------------------------|---------------------|
| Nombre del Archivo      | CARGA MANUAL            | -                   |
| Nro. de Envío           | 7002665                 |                     |
| Estado                  | Confeccionada           |                     |
| Importe                 | ARS 3.000,00            |                     |
| Detalle de registros    |                         |                     |
| Total registros         | 3                       |                     |
| Registros aprobados     | 1                       |                     |
| Registros rechazados    | 2                       |                     |
| Usuarios intervinientes |                         |                     |
| Tipo de usuario         | Apellido y nombre       | Fecha y Hora        |
| INGRESANTE              | No. of Concession, Name | 24/01/2024 14:29:31 |

#### **Paso 4:** Ingresar el Token de seguridad y Autorizar.

| 0      | <ul> <li>Para tener en cuenta:</li> <li>El token de seguridad se encuentra en la App Macro<br/>Empresas. Accedé al mismo desde el botón "Token de<br/>Seguridad".</li> <li>Si no tenés la App instalada descargala desde tu<br/>tienda virtual.</li> <li>Para activar tu token de seguridad ingresá a Banca<br/>Internet Empresas&gt; Configuración &gt; Token de<br/>Seguridad.</li> </ul> |
|--------|----------------------------------------------------------------------------------------------------|
| VOLVER | AUTORIZAR                                                                                                    |

Una vez autorizada la operación puede quedar efectuada o pendiente de que otro firmante de finalice el circuito de autorizaciones.

| Confirmación |         | Resultado                       |  |
|--------------|---------|---------------------------------|--|
|              |         |                                 |  |
|              | · Per   | rfectol                         |  |
|              | La oper | ración fue autorizada con éxito |  |
|              |         |                                 |  |

#### 5.1. Nómina de Empleados

**Paso 1:** Seleccionar del Menú Principal > Pago de Sueldos > Nómina y Plantilla de Empleados.

| MON INIGCIO           |                                   |                                                         |                                                          | • •                 |
|-----------------------|-----------------------------------|---------------------------------------------------------|----------------------------------------------------------|---------------------|
| Inicio Autorizaciones | Transferencias Financiaciones     | Pagos Cobros Cheques                                    | Comex Inversione                                         | s Comercios ••• Más |
|                       | Pago de impuestos y servicios     | Pago de sueldos                                         | Pago a proveedores                                       | DEBIN               |
| U Cuentas             | Pago de Impuestos y Servicios     | Nómina y Plantillas de empleados                        | Envío de archivos                                        | DEBIN               |
|                       | Desvincular Impuestos y Servicios | Alta de empleados                                       | Consulta de Pagos                                        |                     |
| BUSCAR CUENTAS        | Nuevo Pago<br>Recarras            | Acreditación de haberes<br>Consulta y réplica de envíos | Descarga masiva de comproba<br>Consulta de beneficiarios | ntes                |
| Currente              | roourguo                          | Comprobante FCL                                         | Consulta de envíos                                       |                     |
| Cuenta                |                                   | Diseño de Registros e Instructivos                      | Diseño de Registros y Noveda                             | des                 |
| Caja de Ahorro 1      | 070320105676390                   | \$ 1.020.000,00                                         | 1                                                        | Pago Expreso        |
| Ahorro Pesos          | 070320105676391                   | \$ 167.987,00                                           | 1                                                        | de Cupones          |
| Caja de Ahorro 2      | 070320105676392                   | \$ 600.500,00                                           | 1                                                        |                     |
| Cuenta Corriente      | 070320105676393                   | \$ 750.000,00                                           | 1                                                        | en 48 hs. hábiles.  |
| Cuenta Viajes         | 070320105676394                   | \$ 2.566.400,00                                         | :                                                        | CONOCED MÁS         |
| Caja Chica            | 070320105676395                   | \$ 120.000,00                                           | 1                                                        | CONDECTIONS         |
| Cuenta Pagos          | 070320105676396                   | \$ 5.456.000,00                                         |                                                          |                     |
| Cuenta Dólares        | 070320105676397                   | U\$S 145.987,00                                         |                                                          | DE INVERSIÓN        |
|                       | 070230105676209                   | 1100 16 000 00                                          |                                                          |                     |

Paso 2: Filtrar por Convenio que desea visualizar la nómina.

Desde la consulta de nómina se podrán realizar las siguientes acciones:

- Nuevo Empleado: Acceso directo que permite generar el alta de empleados, de acuerdo a lo detallado en el punto 2 de este documento.
- Buscar Empleado: Permite buscar por (Apellido y Nombre) y (Cuit/Cuil)
- **Filtro:** Permite filtrar por el Estado de los empleados de la Nómina, pudiendo ser:
  - > Activos.
  - > Eliminados.
  - > Todos.

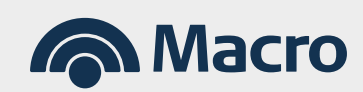

# 5. Nómina y Plantilla de Empleados

| 5 - MACRO EMPRESA S | A               | ▼ FILTRAR             |               |               |    |
|---------------------|-----------------|-----------------------|---------------|---------------|----|
|                     | Nómina          |                       | Plantilla     | s             |    |
|                     |                 |                       |               |               |    |
|                     |                 |                       |               | NUEVO EMPLEAD | 00 |
| Convenio            |                 | 2005                  |               |               |    |
| Nombre Convenio     |                 | MACRO EMPRESA SA      |               |               |    |
| Grupo del convenio  |                 | ACREDITACION SALARIAL |               |               |    |
| Cuenta              |                 | 332309410000003       |               |               |    |
|                     |                 |                       |               |               |    |
| BUSCAR EMPLEADO     |                 |                       |               | Activo        | ~  |
| Apellido y Nombre   | Cuenta Macro    | CBU                   | CUIT / CUIL   | Estado        |    |
| EMPLEADO 1          | -               | 285011110000001111148 | 20-11111110-9 | Activo        | :  |
| EMPLEADO 2          | -               | 285011110000001111148 | 27-1111110-9  | Activo        | :  |
| EMPLEADO 3          | -               | 281111000000071111108 | 20-11111110-9 | Activo        | :  |
| EMPLEADO 4          | -               | 285011110000001111148 | 20-11111110-9 | Activo        | :  |
| EMPLEADO 5          | -               | 285011110000001111148 | 20-11111110-9 | Activo        | :  |
| EMPLEADO 6          | -               | 281111000000071111108 | 20-11111110-9 | Activo        | :  |
| EMPLEADO 7          | -               | 285011110000001111148 | 27-1111110-9  | Activo        | :  |
| EMPLEADO 8          | -               | 285011110000001111148 | 20-11111110-9 | Activo        | :  |
| EMPLEADO 9          | -               | 281111000000071111108 | 20-11111110-9 | Activo        | ÷  |
| EMPLEADO 10         | 466308800774155 | 285011110000001111148 | 27-1111110-9  | Eliminado     | ÷  |
| EMPLEADO 11         | 466308800774155 | 281111000000071111108 | 20-11111110-9 | Eliminado     | :  |
| EMPLEADO 12         | 466308800774155 | 281111000000071111108 | 20-11111110-9 | Eliminado     | :  |
| EMPLEADO 13         | 466308800774155 | 285011110000001111148 | 20-11111110-9 | Eliminado     | :  |
| EMPLEADO 14         | 466300000711155 | 281111000000071111108 | 27-1111110-9  | Eliminado     | :  |
| EMPLEADO 15         | 466300000711155 | 285011110000001111148 | 27-1111110-9  | Activo        | :  |
| EMPLEADO 16         | 466300000711155 | 285011110000001111148 | 20-11111110-9 | Activo        | :  |
| EMPLEADO 17         | 466308800774155 | 285011110000001111148 | 20-11111110-9 | Activo        | :  |

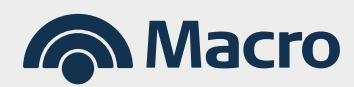

**Acciones Rápidas:** Seleccionando con el mouse los tres puntos suspensivos, se activarán tres acciones rápidas, lo que nos permitirá:

- A. Ver Detalle.
- **B.** Modificar.
- C. Eliminar.

|                  |              |                       |               | Activo      | ·                 |
|------------------|--------------|-----------------------|---------------|-------------|-------------------|
| pellido y Nombre | Cuenta Macro | CBU                   | CUIT / CUIL   | Estado      |                   |
| EMPLEADO 1       | -            | 285011110000001111148 | 20-11111110-9 | Ver detalle |                   |
| EMPLEADO 2       | -            | 285011110000001111148 | 27-11111110-9 |             |                   |
| EMPLEADO 3       |              | 281111000000071111108 | 20-11111110-9 | Modificar   |                   |
| EMPLEADO 4       | 12           | 285011110000001111148 | 20-11111110-9 | Eliminar    | $\mathbf{\Delta}$ |
| EMPLEADO 5       | 1            | 285011110000001111148 | 20-11111110-9 | Activo      | ÷                 |
| EMPLEADO 6       | -            | 281111000000071111108 | 20-11111110-9 | Activo      |                   |

#### A. Ver Detalle: Podrás ver los datos del empleado.

|                                              | culada para acreditaciónes |          |                  |
|----------------------------------------------|----------------------------|----------|------------------|
| CBU                                          | 285011110000001111148      | Banco    | MACRO EMPRESA SA |
| Тіро                                         | -                          | Sucursal | -                |
| Datos del empleado                           |                            |          |                  |
| Apellido y Nombre                            | EMPLEADO 1                 |          |                  |
| CUIT / CUIL                                  | 20-1111110-9               |          |                  |
| Contacto                                     |                            |          |                  |
| Teléfono fijo                                | -                          |          |                  |
| E-Mail                                       | -                          |          |                  |
| Información laboral                          |                            |          |                  |
| Nro. legajo                                  | 0001186                    |          |                  |
|                                              |                            |          |                  |
| E-Mail<br>Información laboral<br>Nro. legajo | -<br>0001186               |          |                  |

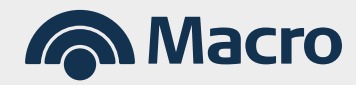

### 5. Nómina y Plantilla de Empleados

**B. Modificar:** Te permitirá modificar solo los datos de Contacto e información Laboral.

| Telefono fijo | DDI +54 | Área    | Número |  |
|---------------|---------|---------|--------|--|
| E-mail        |         |         |        |  |
|               |         |         |        |  |
| Nro. legajo   |         | 0001186 |        |  |

#### C. Eliminar: Te permitirá eliminar al empleado de la Nómina

| Ţ | $_{\rm \dot{c}}$ Estás seguro que deseas eliminar al empleado EMPLEADO 1, del convenio MACRO EMPRESA SA ? |
|---|----------------------------------------------------------------------------------------------------|
|   | CANCELAR ELIMINAR                                                                                         |

Luego de eliminar al empleado el mismo permanecerá en la nómina con estado Eliminado. Desde el filtro se puede visualizar estos empleados o filtrarlos.

|                            |                                    |                                                 |                               | NUEVO EMPLEA | DO   |
|----------------------------|------------------------------------|-------------------------------------------------|-------------------------------|--------------|------|
|                            |                                    |                                                 |                               |              |      |
| Convenio                   |                                    | 2005                                            |                               |              |      |
| Nombre Convenio            |                                    | MACRO EMPRESA SA                                |                               |              |      |
| Grupo del convenio         |                                    | ACREDITACION SALARIAL                           |                               |              |      |
| Cuenta                     |                                    | 332309410000003                                 |                               |              |      |
|                            |                                    |                                                 |                               |              |      |
| BUSCAR EMPLEADO            |                                    |                                                 |                               | Elimina      | do 🗸 |
|                            |                                    |                                                 |                               |              |      |
| Apellido y Nombre          | Cuenta Macro                       | CBU                                             | CUIT / CUIL                   | Estado       |      |
| EMPLEADO 10                | 466308800774155                    | 285011110000001111148                           | 27-11111110-9                 | Eliminado    | :    |
| 51101 5100 H               | 466308800774155                    | 281111000000071111108                           | 20-11111110-9                 | Eliminado    | :    |
| EMPLEADO 11                |                                    |                                                 |                               |              |      |
| EMPLEADO 11<br>EMPLEADO 12 | 466308800774155                    | 281111000000071111108                           | 20-11111110-9                 | Eliminado    | :    |
| EMPLEADO 12<br>EMPLEADO 13 | 466308800774155<br>466308800774155 | 2811110000000071111108<br>285011110000001111148 | 20-1111110-9<br>20-11111110-9 | Eliminado    | :    |

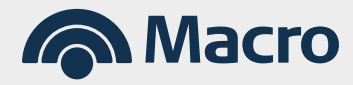

#### 5.2. Plantilla de Empleados

Las plantillas es una herramienta que sirve para agrupar empleados de la nómina y así, optimizar la consulta y el pago de haberes a través de las mismas.

Paso 1: Seleccionar del Menú Principal > Pago de Sueldos > Nómina y Plantilla de Empleados.

| lacro Macro           |                                   |                                    |                                | 📥 🔺 🐸 🍯            |
|-----------------------|-----------------------------------|------------------------------------|--------------------------------|--------------------|
| Inicio Autorizaciones | Transferencias Financiaciones     | Pagos Cobros Cheques               | Comex Inversiones              | Comercios ••• Más  |
| -                     | Pago de impuestos y servicios     | Pago de sueldos                    | Pago a proveedores             | DEBIN              |
| U Cuentas             | Pago de Impuestos y Servicios     | Nómina y Plantillas de empleados   | Envio de archivos              | DEBIN              |
|                       | Desvincular Impuestos y Servicios | Alta de empleados                  | Consulta de Pagos              |                    |
| BUSCAR CUENTAS        | Nuevo Pago                        | Acreditación de haberes            | Descarga masiva de comprobant  | tes                |
|                       | Recargas                          | Consulta y replica de envios       | Consulta de beneficiarios      |                    |
| Cuenta                |                                   | Diseño de Registros e Instructivos | Diseño de Registros y Novedade | 5                  |
| Caja de Ahorro 1      | 070320105676390                   | \$ 1.020.000,00                    |                                | Pago Expreso       |
| Ahorro Pesos          | 070320105676391                   | \$ 167.987,00                      | 1                              | de Cupones         |
| Caja de Ahorro 2      | 070320105676392                   | \$ 600.500,00                      | 1                              |                    |
| Cuenta Corriente      | 070320105676393                   | \$ 750.000,00                      | 1                              | en 48 hs. hábiles. |
| Cuenta Viajes         | 070320105676394                   | \$ 2.566.400,00                    | 1                              | CONOCERMÁS         |
| Caja Chica            | 070320105676395                   | \$ 120.000,00                      | : 7                            | CONDECKIMAS        |
| Cuenta Pagos          | 070320105676396                   | \$ 5.456.000,00                    |                                |                    |
| Cuenta Dólares        | 070320105676397                   | U\$S 145.987,00                    |                                | DE INVERSIÓN       |
|                       | 070220105576200                   | 1100 16 000 00                     |                                |                    |

Paso 2: Filtrar por Convenio que desea visualizar la nómina.

|                                          |                                       | <ul> <li>FILTRAR</li> </ul> | - 84 |
|------------------------------------------|---------------------------------------|-----------------------------|------|
|                                          |                                       |                             | - 84 |
|                                          | Nómina                                | Plantillas                  |      |
|                                          |                                       | _                           | - 84 |
| Plantillas de empleados                  | del convenio 18592                    | NUEVA PLANTILLA             | - 84 |
|                                          |                                       |                             | - 8  |
| BUSCAR PLANTILLA                         |                                       |                             | - 8  |
|                                          |                                       |                             |      |
| Nombre                                   | Cantidad de empleados                 |                             | - 8  |
| Nombre<br>Marketing                      | Cantidad de empleados<br>10           | :                           |      |
| Nombre<br>Marketing<br>Ventas            | Cantidad de empleados<br>10<br>7      | :                           | 1    |
| Nombre<br>Marketing<br>Ventas<br>Compras | Cantidad de empleados<br>10<br>7<br>1 | :<br>:<br>:                 | 1    |
| Nombre<br>Marketing<br>Ventas<br>Compras | Cantidad de empleados<br>10<br>7<br>1 | :<br>:<br>:                 | 1    |

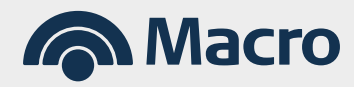

## 5. Nómina y Plantilla de Empleados

En la consulta de plantillas podrá realizar las siguientes acciones:

- Buscar una plantilla por su nombre.
- Crear Nueva Plantilla.
- Acciones Rápidas sobre las plantillas Creadas.
- Descargar los reportes en los formatos disponibles de las plantillas disponibles.

Acciones Rápidas: Las acciones rápidas sobres las plantillas disponibles son:

- Agregar Empleados (en caso que la plantilla tenga 0 empleados).
- Ver Detalle.
- Eliminar Plantilla.

| Nombre                     | Cantidad de empleados |                               |
|----------------------------|-----------------------|-------------------------------|
| Marketing                  | 10                    | 1                             |
| Ventas                     | 7                     | 1                             |
| Compras                    | 1                     | 1                             |
| Administracion             | 0                     | Ver detalle                   |
| Descargar listado completo | PDF CSV TXT           | Eliminar<br>Agregar Empleados |

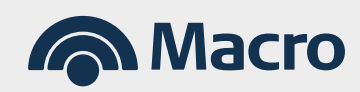

### 5. Nómina y Plantilla de Empleados

**Ver Detalle:** Te permite ver cómo se conforma la Plantilla Seleccionada con los empleados de la nómina.

- Se podrá editar el nombre de la plantilla.
- Ver acciones rápidas para cada empleado. La acción rápida de "Eliminar" se utiliza para eliminar el empleado de la plantilla.
- Filtrar los empleados por el estado Activo/Eliminado en la nómina.
- Descargar los reportes de la plantilla en los formatos disponibles.

| plantila 2 🖻               |                 |               |              | AGREGAR EMPLEADOS       |
|----------------------------|-----------------|---------------|--------------|-------------------------|
|                            |                 |               |              | Activo                  |
| Apellido y Nombre          | Cuenta / CBU    | CUIT / CUIL   | Estado en la | Nómina                  |
| EMPLEADO 1                 | 48510000000022  | 27-20500000-9 | Activo       | :                       |
| EMPLEADO 2                 | 466100000211144 | 20-00400001-0 | Activo       | :                       |
| EMPLEADO 3                 | 466300000711177 | 20-1111110-9  | Activo       | Ver detalle             |
| Descargar listado completo | PDF CSV TX      | σ             |              | Eliminar de plantilla   |
|                            |                 |               |              | Cantidad de empleados 3 |
|                            | ,               |               |              |                         |

**Eliminar:** Te permite eliminar la plantilla, esta acción no elimina los empleados de la nómina.

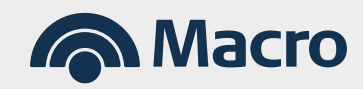

#### 5.3. Alta de Plantilla

Paso 1: Desde la consulta de plantilla hacer click en el botón "Nueva Plantilla".

| 10518                                      | FILTRAR         |
|--------------------------------------------|-----------------|
| Nómina                                     | Plantillas      |
| Plantillas de empleados del convenio 10518 | NUEVA PLANTILLA |
|                                            |                 |

Paso 2: Ingresar el nombre de la plantilla que está generando y continuar.

| Generación             | Confirmación | Resultado |  |
|------------------------|--------------|-----------|--|
| Nombre de la plantilla |              |           |  |
|                        |              |           |  |

Paso 3: Seleccionar la opción "Agregar empleado".

| Generación                                | Confirmación | Resultado |  |
|-------------------------------------------|--------------|-----------|--|
| Nombre de la plantilla                    |              |           |  |
|                                           | la Némina    |           |  |
| Agregatios empleados a la Plantilla desde |              |           |  |
|                                           |              |           |  |
|                                           |              |           |  |
|                                           |              |           |  |

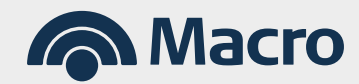

**Paso 4:** El sistema te brindará el listado de empleados activos de la nómina para que puedas seleccionar aquellos que requieras vincular a la nueva plantilla.

| npleados del convenio 2005 - MA<br>PLEADO<br>do y Nombre<br>EADO 1 | CRO EMPRESA SA<br>Cuenta / CBU       | CUIT / CUIL                                                                                                    | Estado                                                                                                    |
|--------------------------------------------------------------------|--------------------------------------|----------------------------------------------------------------------------------------------------|----------------------------------------------------------------------------------------------------|
| do y Nombre                                                        | Cuenta / CBU                         | CUIT / CUIL                                                                                                    | Estado                                                                                                    |
| do y Nombre                                                        | Cuenta / CBU                         | CUIT / CUIL                                                                                                    | Estado                                                                                                    |
| do y Nombre<br>EADO 1                                              | Cuenta / CBU                         | CUIT / CUIL                                                                                                    | Estado                                                                                                    |
| EADO 1                                                             |                                      |                                                                                                    |                                                                                                    |
|                                                                    | 285011110000001111148                | 20-1111110-9                                                                                                    | Activo                                                                                                    |
| EADO 2                                                             | 285011110000001111148                | 27-1111110-9                                                                                                    | Activo                                                                                                    |
| EADO 3                                                             | 281111000000071111108                | 20-1111110-9                                                                                                    | Activo                                                                                                    |
| EADO 4                                                             | 285011110000001111148                | 20-1111110-9                                                                                                    | Activo                                                                                                    |
| EADO 5                                                             | 285011110000001111148                | 20-1111110-9                                                                                                    | Activo                                                                                                    |
|                                                                    | EADO 2<br>EADO 3<br>EADO 4<br>EADO 5 | EADO 2         285011110000001111148           EADO 3         28111100000001111108           EADO 4         285011110000001111148           EADO 5         285011110000001111148 | EADO 2         285011110000001111148         27-1111110-9           EADO 3         281111000000071111108         20-11111110-9           EADO 4         285011110000001111148         20-11111110-9           EADO 5         285011110000001111148         20-11111110-9 |

**Paso 5:** Desde el listado de empleados cargados se puede eliminar un empleado o agregar nuevos desde el botón **"Agregar nuevo empleado".** 

| Nombre de la plantilla                                                                                   |                       |               |                         |
|----------------------------------------------------------------------------------------------------|-----------------------|---------------|-------------------------|
| gregá los empleados a la Plantilla desde la Nón<br>AGREGAR NUEVO EMPLEADO<br>Lista de empleados cargados | nina                  |               |                         |
| Apellido y nombre                                                                                        | Cuenta / CBU          | CUIT / CUIL   | Estado                  |
| EMPLEADO 1                                                                                               | 285011110000001111148 | 20-11111110-9 | Activo                  |
| EMPLEADO 2                                                                                               | 285011110000001111148 | 27-1111110-9  | Activo                  |
| EMPLEADO 3                                                                                               | 281111000000071111108 | 20-11111110-9 | Activo                  |
|                                                                                                    |                       |               | Cantidad de empleados 3 |

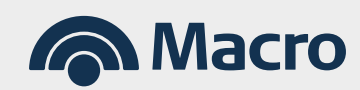

### 5. Nómina y Plantilla de Empleados

**Paso 6:** Una vez que agregó todos los empleados confirmar y se dará de alta la nueva plantilla.

| eneración                   | Confirmación          | Resultado    |                  |
|-----------------------------|-----------------------|--------------|------------------|
| Nombre de la plantilla      |                       |              |                  |
| Lista de empleados cargados |                       |              |                  |
| Apellido y nombre           | Cuenta / CBU          | CUIT / CUIL  | Estado           |
| EMPLEADO 1                  | 285011110000001111148 | 20-1111110-9 | Activo           |
| EMPLEADO 2                  | 285011110000001111148 | 27-1111110-9 | Activo           |
| EMPLEADO 3                  | 281111000000071111108 | 20-1111110-9 | Activo           |
|                             |                       | Cantidad     | d de empleados 3 |

Paso 7: El sistema te brindará una pantalla de confirmación.

| 1 | Confirmación | Resultado |
|---|--------------|-----------|
| £ | Confirmación | Resultado |

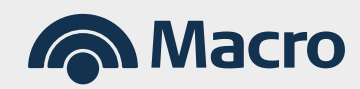

#### 6.1. Estados de envío de acreditación.

| ESTADO                                            | ΜΟΤΙVΟ                      | DESCRIPCIÓN                                                                           |
|---------------------------------------------------|-----------------------------|---------------------------------------------------------------------------------------|
| TRANSMITIDO                                       |                             | Envío transmitido correctamente.                                                      |
| VALIDANDO                                         |                             | En proceso de Validación.                                                             |
| RECHAZADO                                         |                             | Consultar Detalle del envío y revisar la solapa <b>"Errores en el Archivo</b> ."      |
|                                                   | ERROR FORMATO               | Verificar Formato especificado en el Diseño de Registro.                              |
| RECHAZADO POR FORMATO                             | ERROR TRANSFORMACIÓN        | Verificar Formato especificado en el Diseño de Registro.                              |
|                                                   | DESCOMPRIMIDO<br>CON ERROR  | Problemas con el encriptado del archivo.                                              |
| Pendiente de autorización -<br>VALIDADO OK        |                             | Envío validado correctamente en todos sus registros.                                  |
| Pendiente de autorización -<br>VALIDADO CON ERROR |                             | Consultar Detalle del envío y revisar la solapa <b>"Errores en el Archivo".</b>       |
| AUTORIZADO                                        |                             | Envío autorizado.                                                                     |
|                                                   | SIN FONDOS*                 | La cuenta débito no posee fondos suficientes.                                         |
| VALIDADO PARA ACREDITAR                           | <b>CAMPO VACÍO</b>          | Convenio con acreditación en proceso Nocturno o hacia otros Bancos.                   |
|                                                   | BLOQUEO DE<br>MOVIMIENTOS*  | La cuenta débito posee un bloqueo de movimientos y no se puede realizar el débito.    |
| ELIMINADO                                         | BLOQUEO DE<br>MOVIMIENTOS * | La cuenta débito posee un bloqueo de movimientos y no se puede<br>realizar el débito. |
|                                                   | A PEDIDO DE LA EMPRESA      | Envío eliminado por la Empresa desde Banca Internet Empresas.                         |
|                                                   | A PEDIDO DE<br>OPERACIONES  | Envío eliminado por Banco Macro.                                                      |
|                                                   | PROBLEMA CUENTA<br>DÉBITO   | No se pudo acreditar el lote por un problema en la cuenta débito.                     |
|                                                   | SIN FONDOS**                | La cuenta débito no posee fondos suficientes.                                         |
| ACREDITADO OK                                     |                             | Acreditados todos los registros del envío.                                            |
| ACREDITADO CON ERROR                              |                             | Consultar Detalle del envío y revisar la solapa "Errores en el Archivo".              |
| REVERSA SOLICITADA                                |                             | Se solicitó la reversa del envío.                                                     |
| REVERSADO                                         |                             | Envío reversado completamente.                                                        |

\*\*Dentro del mismo día de transmisión el archivo pasa a proceso de reintento hasta el cierre de Plan Sueldo. De continuar sin fondos, pasará al estado Eliminado, debiendo subir nuevamente el archivo.

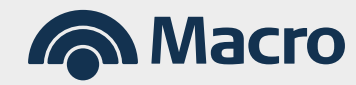

### 6.2. Estados de los registros por envío de acreditación

| ESTADO     | DETALLE                    |
|------------|----------------------------|
| INGRESADO  | Pendiente de acreditación. |
| RECHAZADO  | Rechazado.                 |
| ACREDITADO | Acreditado.                |

### 6.3. Estados de envío de nómina

| ESTADO                 | DETALLE                                                                         |
|------------------------|---------------------------------------------------------------------------------|
| DESCOMPRIMIDO ERROR    | Problemas con el encriptado del archivo.                                        |
| ERROR AL INGRESAR      | Error Técnico - Contactarse con la Mesa de Ayuda.                               |
| ERROR DE CARGA         | Error Técnico - Contactarse con la Mesa de Ayuda.                               |
| ERROR DE FORMATO       | Verificar Formato especificado en el Diseño de Registro.                        |
| INGRESADO              | Archivo Ingresado correctamente.                                                |
| PROCESADO CON ERRORES  | Consultar Detalle del envío y revisar la solapa <b>"Errores en el Archivo".</b> |
| PROCESADO OK           | Todos los registros fueron procesados correctamente.                            |
| PROCESANDO ARCHIVO     | En etapa de procesamiento de cada uno de los registros.                         |
| RECHAZADO              | Consultar Detalle del envío y revisar la solapa "Errores en el Archivo".        |
| TRANSFORMADO CON ERROR | Verificar Formato especificado en el Diseño de Registro.                        |
| VALIDADO CON ERROR     | Consultar Detalle del envío y revisar la solapa <b>"Errores en el Archivo".</b> |
| VALIDANDO ARCHIVO      | En estado de validación de registros.                                           |
| VALIDANDO FORMATO      | En estado de validación de formato.                                             |

### 6.4. Estados de registros por envío de alta de empleados

| ESTADO          | DETALLE                                                                         |
|-----------------|---------------------------------------------------------------------------------|
| VALIDANDO       | En proceso de Validación.                                                       |
| VALIDADO OK     | Registro validado correctamente.                                                |
| RECHAZADO       | Consultar Detalle del envío y revisar la solapa <b>"Errores en el Archivo".</b> |
| PROCESANDO      | En Proceso.                                                                     |
| PROCESANDO OK   | Registro procesado correctamente.                                               |
| PROCESADO ERROR | Consultar Detalle del envío y revisar la solapa <b>"Errores en el Archivo".</b> |